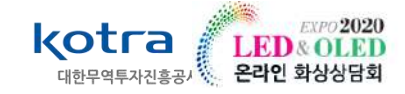

# International LED Expo 2020

# **MANUAL for SELLER**

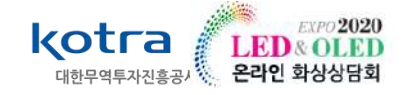

# STEP 1 • KOTRA 회원가입 (3 ~ 8p) STEP 2 • BUYKOREA 상품등록 (9 ~ 43p) \* 기존 KOTRA 회원은 바로 STEP 3로 이동

STEP 3 ● LED EXPO 2020 홈페이지 참가신청 (44~53p)

STEP 4 ● LED EXPO 2020 홈페이지 상담신청 및 주선 (53~70p)

\* 상담주선시스템 9월 20일 오픈

# STEP 1 KOTRA 회원가입

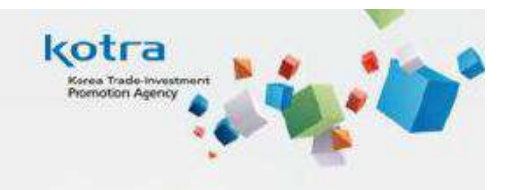

# I. KOTRA 홈페이지 회원가입

- 1. KOTRA 홈페이지 접속 <u>http://www.kotra.or.kr</u>
- 2. KOTRA 홈페이지 상단 회원가입 클릭 Click!

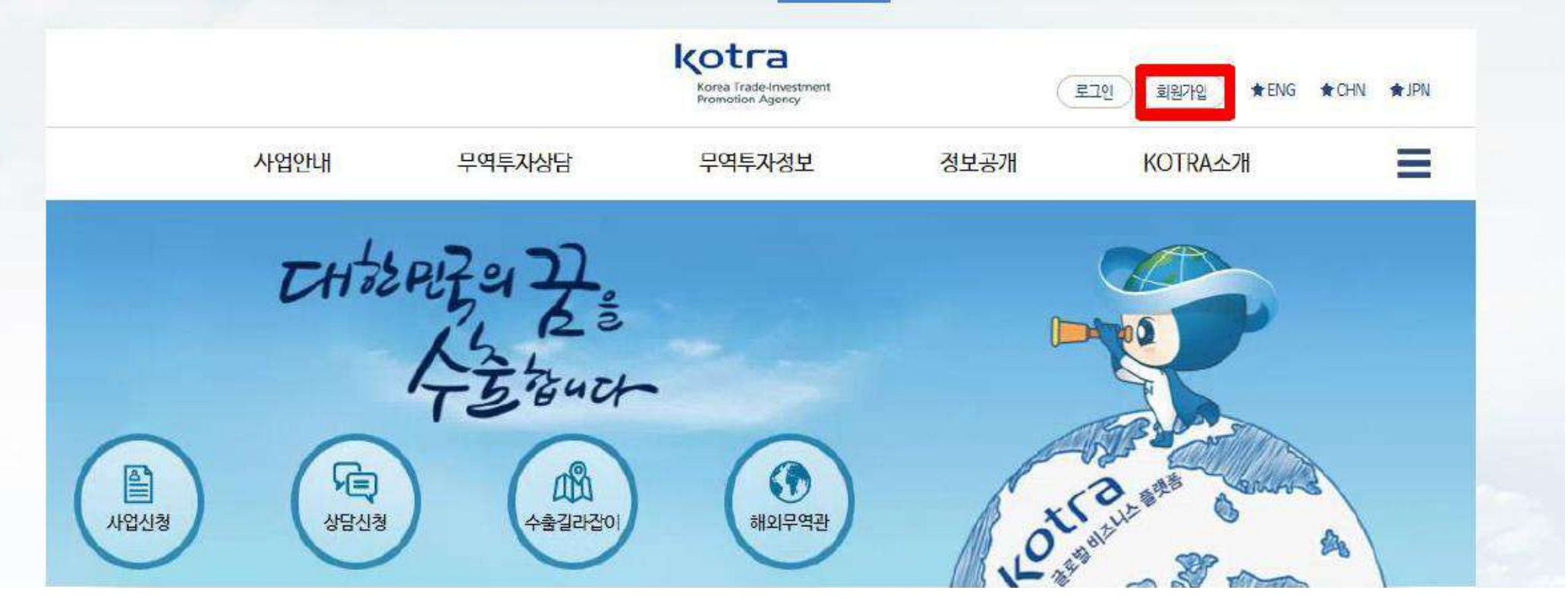

| <ul> <li>기업에 속하지 않은(사업자등록번호 미보유) 고객은 개인회원으로 7<br/>본사이트는 만 14세 이상은 누구나 최원가입이 가능합니다.</li> <li>(만 14세 미만의 온라인회원을 받지 않으며, 회원가입을 원하실때는-<br/>개인회원 가입하기</li> </ul> | 개인회원이란? 기업에 속하지 않은(사업자등록번호 미보유) 고객은<br>개인회원으로 가입 가능하며, 온라인 상담, 설명회 신청만 가능합니다. |
|----------------------------------------------------------------------------------------------------|-------------------------------------------------------------------------------|
| 개인하원 → 기업하원전환신경  • 개인회원으로 가입되어 있는 고객은 기업정보 등록시 기업회원으로 주                                                                                                    | <mark>기업회원 전환신청</mark> 이란? 기존에 개인 회원으로 가입되어 있는 고객은                            |
| 기업회원 기업회원진환신청하기 • Me                                                                                                    | 사업자 등록번호 등록 시 기업회원으로 전환이 가능합니다.                                               |

| 7 | 0 | ō | 뭐 | Ē |
|---|---|---|---|---|

| 3. 기업회원 / 개인회원                                                                                         | · 중 가입 유형 선택                                 |
|----------------------------------------------------------------------------------------------------|----------------------------------------------|
| II 회원가입                                                                                                |                                              |
| 왕관동의         >         실망인금         >                                                                  |                                              |
|                                                                                                    | <mark>기업회원</mark> 이란? 기업에 속한(사업자등록번호 보유) 고객은 |
| 기업회원                                                                                                   | <b>기업회원</b> 으로 가입 가능하며, 모든 사업 이용이 가능합니다.     |
| <ul> <li>기업에 속한(사업자등록번호 보유) 고객은 기업회원으로 가입 가능하</li> <li>기업회원 가입은 개인회원 가입 후 기업회원전환신청의 2단계로 안내</li> </ul> | 개인회원 가입 후 기업회원전환하기로 안내됩니다.                   |
|                                                                                                    | (기업회원으로 바로 가입하는 것이 아님)                       |

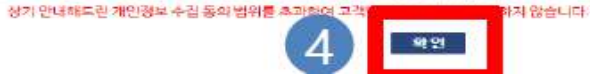

※ KOTRA는 별도의 동의를 받거나 법률에 특별한 규정이 있는 경우를 제외하면 제3자에게 고객님의 개인정보를 제공하지 않으며,

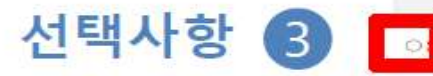

#### ○ 동의하지 않음

|   | - 영영(전변), 신화전호, 이메일, 휴대전화                  |
|---|--------------------------------------------|
| ŝ | 개안정보며 보유 및 이용기간 : 화원 탈패 시까지                |
|   | ※ 한, 법률이 정하는 바에 따라 당퇴 후에도 엄청가간 보유할 수 있습니다. |

1. 개안광보의 수집, 이용 목적

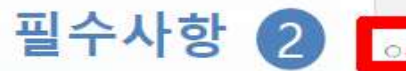

#### 개인정보 수집 · 이용 통의

약관동의

이용약관 확인

제1경춘학 제1조(옥격)

4. 약관 확인 및 체크 후, 확인 클릭

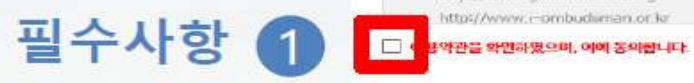

KCTTRA 통합 파원관리, 서비스재공, 반원비리

| KOTRA에서 운영하고 있는 사이트는 아래와 같~       | 9년다.                                |
|-----------------------------------|-------------------------------------|
| http://www.kotra.cr.kr            | http://www.buykoms.or.kr            |
| http://www.gep.or.kr              | http://www.oix.go.kr                |
| http://www.glabalwindow.org       | http://president.globalwindow.org   |
| <br>http://www.i-perhadoman.or.kr | Enter Obasses in an University care |

KOTRA는 특만회원으로 두엇하고 있습니다. KOTRA 초페이지에 가인하시면 마세 사이트에 보도가만 있어 정보을 이용할 수 있습니다.

~

6

KOTRA 홈페이지 최원가업을 위해 아래 이용약관 및 개인정보 수집·이용 동의에 동의하여 주시기 바랍니다.

이 박건은 "KOTRA"가 재공하는 "Digital KOTRA" 이 이용조건 및 실차에 관한 사항을 규정함을 목적으로 합니다.

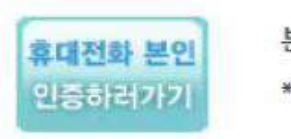

본인 명의의 휴대전화 정보를 정확히 입력하여 주시기 바랍니다. \* 법인명의는 인증불가

휴대전화 본인인증 공

공공아이핀(I-PIN)

Click!

실명인증을 위해 아이핀 또는 휴대전화 본인인증 방식을 통하여 인증 받으시면 됩니다. 공공아이핀을 선택하시면 보다 다양한 방식의 본인인증이 가능합니다. (처음 사용자는 공공아이핀 인증창에서 아이핀 신규 발급을 선택하십시오.)

KOTRA홈페이지는 건전한 인터넷문화의 정착을 위해 실명인증을 하고 있습니다.

### 실명인증

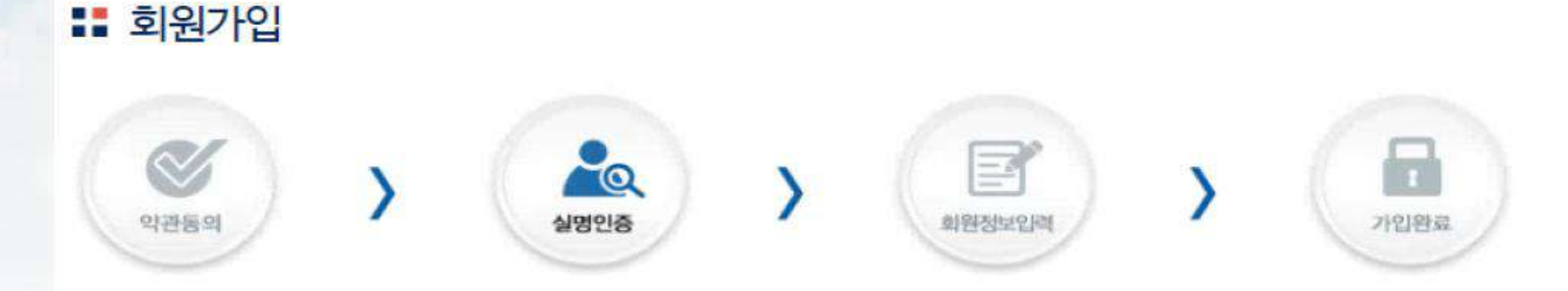

### 5. 실명인증 : 휴대폰 또는 공공아이핀 (택 1)

### 6. 회원정보 입력 - 기본정보(<mark>기업회원/개인회원</mark> 공통)

|            | 41                                               |                 |                    |
|------------|--------------------------------------------------|-----------------|--------------------|
| 0101010)   |                                                  |                 | ID중복확인             |
|            | • 첫자는 영문자이어야 하며, 영문, 숫자의 조함의                     | 으로 6-20 문자를 입력해 | 하세요. (특수문자, 한글 불가) |
| 비민비중       |                                                  | ▶ 비밀번호확인        |                    |
|            | * 영문과 숫자, 특수기호로 구성하여 9자 이상 가                     | 능합니다.           |                    |
| ▶ 성명(한글)   |                                                  | ▶ 성명(영문)        |                    |
| 715045     | *핸드폰 번호는 하단 "핸드폰" 기입란에 기업해<br>추시기 바람니다. 이메일 @도메인 | 직경입격 🗸          |                    |
| - CALUS.   | * 핸드폰 번호는 하는 핸드폰 기업란에 가입해<br>주시기 바랍니다.           | ► VINIE         | @도매인               |
| ▶ 핸드폰 (권감) | •핸드폰 번호는 추후 비밀번호 찾기에 활용될<br>수 있으므로 입력을 권장합니다.    | ▶팩스             |                    |
| ▶부서        |                                                  | ▶직위             |                    |
|            | <mark>우편번호</mark>                                | a (X)           |                    |
| * 주소       | 기본주소                                             |                 |                    |
|            | 人工机场                                             |                 |                    |

#### ■ 개안관심풍목 (선택)

품북수가 풍북삭제 \* 풍북명은 직접 기술하며 주십시오.

| 진<br>풍봉명(하금) | In Director Physics | KOT      | KOTRA 생물코드 📀 |     | HS코드 😜 |     |
|--------------|---------------------|----------|--------------|-----|--------|-----|
| 제            | · 동국(8(인코)          | 동국(818군) | 코드           | 상품명 | 코드     | 상품명 |

| ■ 개인관심지역 | (선택) |
|----------|------|
|----------|------|

자믹주기 지믹삭제

전체

국가

5485 5444

항목은 필수사항이니 입력하여 주시기 바랍니다.

### - 기업정보(<mark>기업회원</mark>)

|                                            |                                               |                                                        | 경색              |
|--------------------------------------------|-----------------------------------------------|--------------------------------------------------------|-----------------|
| 기업명                                        |                                               | ▶ 기업명(영문)                                              |                 |
| 대표자명                                       |                                               | ▶ 대표자명(영문)                                             | 1               |
| 법인등록번호                                     |                                               | ▶ 무역업 혀가번호                                             |                 |
| 입태                                         |                                               | ▶ 업종                                                   | 1               |
| 기업유형                                       | 선택 👻                                          |                                                        | ,               |
| 이노비즈여부                                     | <mark>୦</mark> ୩ ୦୦୦୳ହ                        | ▶벤쳐기업여부                                                | <u>୦</u> ៧ ୦୦୳୨ |
| 기업분류                                       | 선택 🖌                                          | ▶ 외투기업여부                                               | OM OMIS         |
| 대표풍목                                       | 선택 🔽                                          | ▶ 제조/무역구분                                              | 선택              |
| 대표전화번호                                     |                                               | ▶ 팩스                                                   |                 |
| 대표이메일                                      |                                               | ▶ 홈페이지                                                 | http://         |
| • <del>주</del> 소                           | 우편번호<br>기본주소<br>상세구소                          | <u></u>                                                |                 |
| 사업지<br><u>이미 M</u><br><u>KISLIN</u><br>자동으 | ·등록번호 입<br>(OTRA에 등록<br>NE에 등록된 2<br>으로 해당 기업 | 력 후 검색시<br><u>된 기업</u> 이거<br><u>기업</u> 의 경우,<br>정보가 나타 | 니나<br>·나지만      |

# STEP 2

# buyKOREA 상품등록

### \* KOTRA(www.kotra.or.kr) 기업회원 가입 후, 동일한 아이디·패스워드로 바이코리아(www.buyKOREA.or.kr) 로그인 buyKOREA 로그인 ▶ My buyKOREA 클릭

|                                        | 11 1 0      |                  |                          | 1                        |
|----------------------------------------|-------------|------------------|--------------------------|--------------------------|
| 관심바잉오퍼 (응)                             |             | 고집중인 행사          |                          | Hello buyKOREA           |
| 이나면영 및 가에<br>2019-12-05                | ×           |                  |                          |                          |
| 2019-11-13                             |             |                  |                          | Sign out                 |
| C+ Holmium Laser<br>2019-11-12         |             |                  |                          | My buyKOREA              |
| BLOOD BAG PRODUCING LINE<br>2018-10-02 |             |                  |                          | 무역사기에박                   |
| SURGICAL SKIN MAKER                    |             |                  |                          | HER .                    |
| 해외기업정보                                 | )<br>)      | KOTRA<br>DB 丞町 x | ()<br>무료해외가입권색<br>원사이트 × | 결제&배송<br><sup>1927</sup> |
| 공지사항                                   |             |                  |                          | +                        |
| [바이코리아 홍보]                             | [상풍등록 유의사항] | [모바일 전속 안내]      |                          | [바이코리아 개편]               |

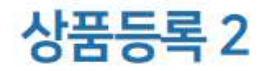

내상품관리 클릭

| KOREA NO.1 B2B E-MARKETPLACE |                                                    |                                                                        | ሰ እ                                   |   |
|------------------------------|----------------------------------------------------|------------------------------------------------------------------------|---------------------------------------|---|
| DuyKOREA                     | 비영오퍼를 겸색하세요.                                       |                                                                        |                                       | 3 |
| ♠ > My boyKOREA              |                                                    |                                                                        |                                       |   |
| A<br>My DuyKOREA             | y buyKOREA                                         |                                                                        |                                       |   |
| 내상품관리 >                      | 회원상태                                               | 결제정보                                                                   | 통관및배송정보                               |   |
| 내산평사업관리 ~                    |                                                    |                                                                        |                                       |   |
| 내정보관리 ~                      | A<br>T                                             | 바이코리아 (buyKOREA)<br>고객님은 [기업회원 ] 입니다.<br>최근 로그업<br>2019-01-20 20:00:23 |                                       |   |
| u -                          | 신청사업 관리                                            |                                                                        |                                       |   |
|                              | (<br>- 0개<br>· · · · · · · · · · · · · · · · · · · | 0<br>상담신청 가능 >>> 0<br>상담 대칭                                            | · · · · · · · · · · · · · · · · · · · |   |

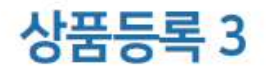

| KOREA NO.1 828 E-MARKETPLACE                   | L            |                                       | 仓 /     |
|------------------------------------------------|--------------|---------------------------------------|---------|
| DUYKOREA<br>Devated by KOTRA, Sovemment Agency | 배양오퍼를 검색하세요. | (                                     |         |
| A > My buyKOREA                                |              |                                       |         |
| M                                              |              |                                       |         |
|                                                | y buyKOKEA   |                                       |         |
| 대상품권리 ^                                        |              |                                       |         |
| MySTE                                          | 회원상태         | 결제정보                                  | 통관및배송정보 |
| 상품등록                                           |              |                                       |         |
| 내거래관리 🗸                                        |              |                                       |         |
| 내산정사업관리 😒                                      |              | 바이코리아 (buyKOREA)<br>고객님은 [기업회원 ] 입니다. |         |
| 내정보관리 >                                        |              | 최근 로그인<br>2019-01-20 20:00:23         |         |
| ч                                              | 신청사업 관리      |                                       |         |
|                                                |              |                                       |         |

### 상품등록 4

kotra | buyKOREA

### 정보입력 진행률

상품등록 시 상품 정보 입력에 따라 정보입력 진행률 표시

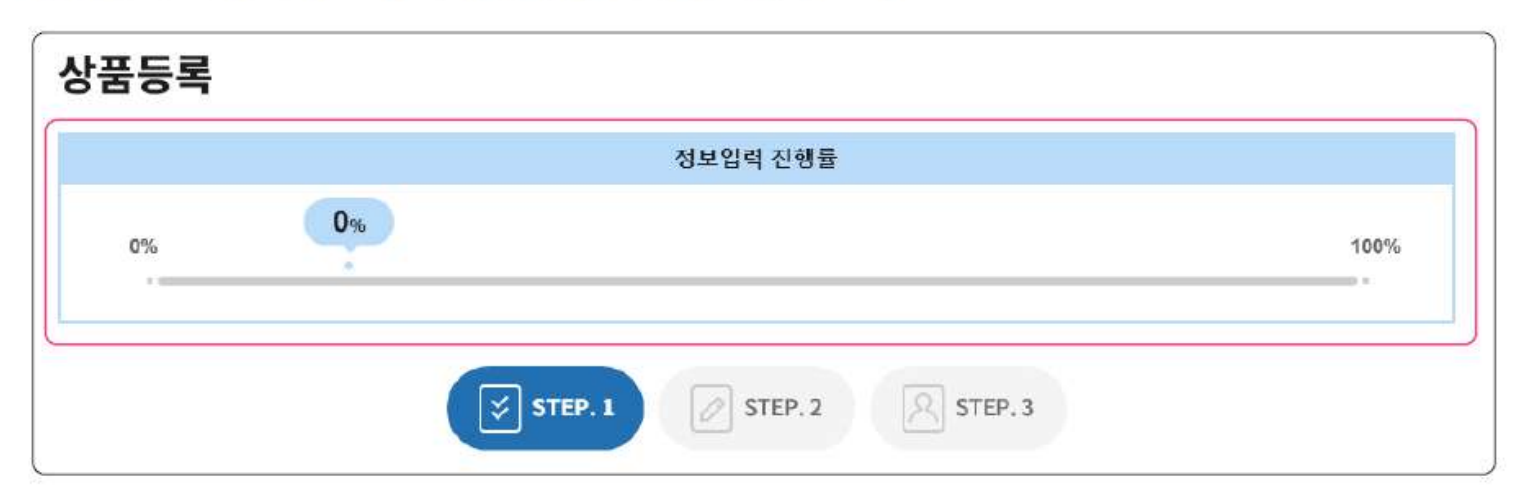

\* 상품 승인 여부와는 별개 \* 100%가 아니어도 상품등록 가능

### \*카테고리 선택 후 오른쪽 상단 선택 버튼까지 눌러야 카테고리 선택 완료

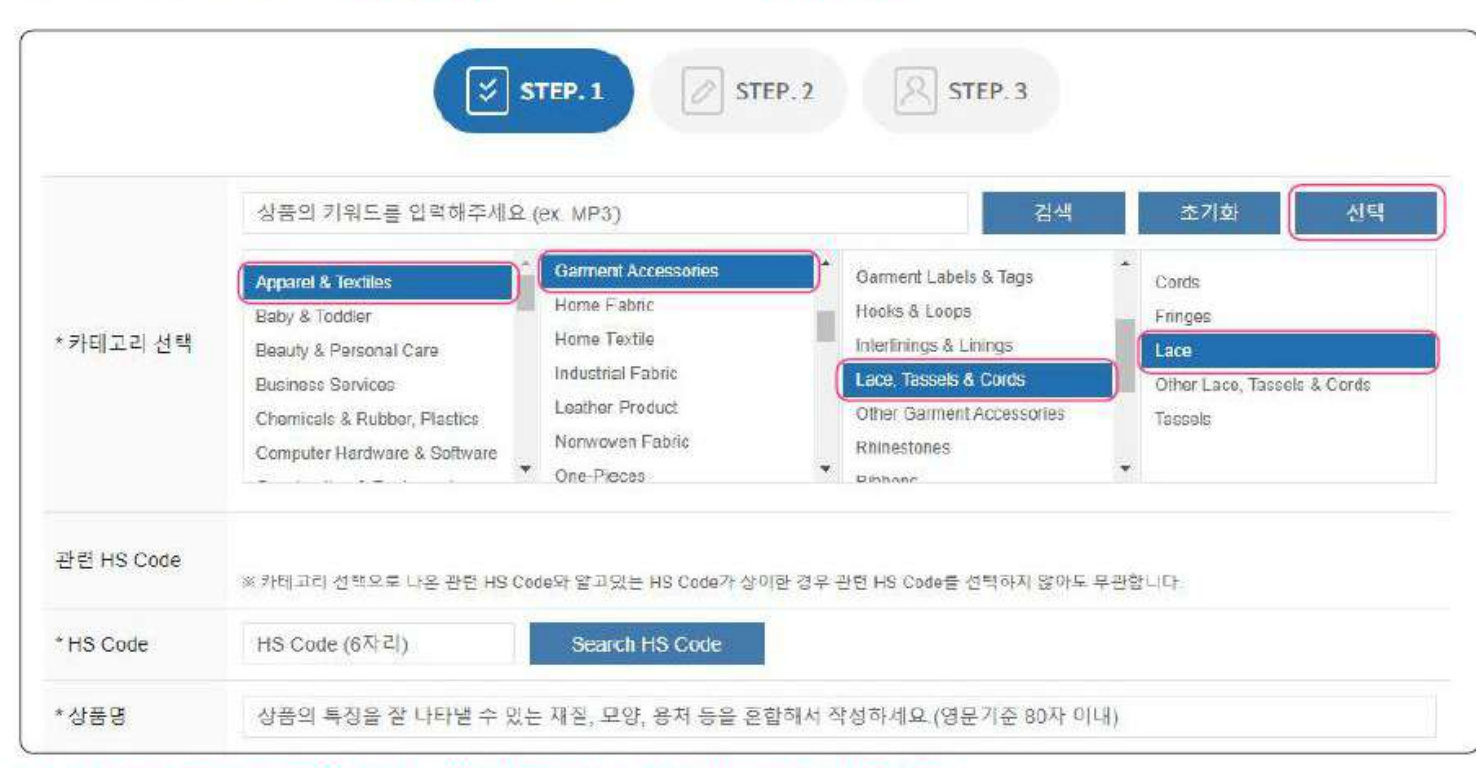

카테고리 입력 방법 1-1 | 카테고리 선택
좌측부터 순차적으로 카테고리 클릭 ▶ 우측 상단 선택 버튼 클릭

상품등록 5-1 | STEP.1 (\* 필수항목)

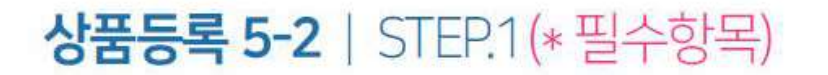

# 카테고리 입력 방법 1-2 | 카테고리 선택 좌측부터 순차적으로 카테고리 클릭 ▶ 카테고리 하단에 ① 관련 HS Code 표시 ▶ ① 관련 HS Code 선택 또는 ② HS Code 직접 입력

|          | 상품의 키워드를 입력해주세요                                              | (ex MP3)                                         |   | 검색                                              |   | 초기화                      | 선택          |
|----------|--------------------------------------------------------------|--------------------------------------------------|---|-------------------------------------------------|---|--------------------------|-------------|
|          | Apparel & Textiles<br>Baby & Toddler                         | Garment Accessories<br>Home Fabric               | • | Garment Labels & Tags<br>Hooks & Loops          | * | Cords<br>Fringes         |             |
| *카테고리 선택 | Beauty & Personal Care<br>Business Services                  | Home Textile<br>Industrial Fabric                |   | Interlinings & Linings<br>Lace, Tassels & Cords |   | Lace<br>Other Lace, Tass | els & Cords |
|          | Chomicals & Rubber, Plactics<br>Computer Hardware & Software | Leathor Product<br>Nonwoven Fabric<br>One-Pieces | Ţ | Other Garment Accessories<br>Rhinestones        | • | Tassels                  |             |

- \*HS Code 관련 문의는 관세청(1577-8577) 연락
- \* 검색된 관련 HS Code가 상이한 경우 직접 입력 가능
- \*서비스(무형상품)의 경우 HS Code를 특정할 수 없으므로 HS Code 미조회 시 '000000'으로 입력

### 상품명 및 Model No. 입력 상품명 : 상품의 특징을 잘 나타낼 수 있는 재질, 모양, 용처 등을 혼합해서 영문으로만 작성 Model No. : 상품의 모델넘버 또는 브랜드명, 대표 키워드를 영문 또는 숫자로만 작성

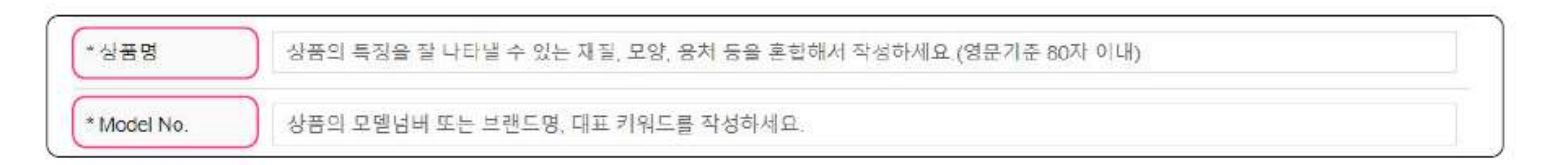

|         | ※ 이미지 확장자(파일 타<br>※ 이미지 사이즈는 600X     | 일) ipg, ipeg, png<br>600px 권장(정사각형 비율 | 이 아닐 경우 이 <mark>미</mark> 지 왜곡, | 변형이 발생함)               |                        |                        |
|---------|---------------------------------------|---------------------------------------|--------------------------------|------------------------|------------------------|------------------------|
| * 상품이미지 | * 필수 대표이미지<br>(5MB 이하)                | 추가 이미지(1<br>(5MB 이파)                  | 추가 아미지2<br>(5MB 이파)            | 추가 이미지3<br>(5MB 이하)    | 추가 이미지4<br>(5MB 이아)    | 추가 이미지5<br>(5MB 이하)    |
|         | 필수 상품이미(지<br>설명(50자 <mark>이</mark> 내) | 추가 상품이미지<br>설명(50자 이내)                | 추가 상품여미지<br>설명(50자 이내)         | 추가 상품이미지<br>설명(50자 이내) | 추가 상품이미지<br>설명(50자 이내) | 추가 상품이미지<br>설명(50자 이내) |
|         | 등록                                    | 등록                                    | 등록                             | 등록                     | 등록                     | 등록                     |
|         | 삭제                                    | 삭제                                    | 삭제                             | 삭제                     | 삭제                     | 삭제                     |

### 상품이미지 등록 등록 버튼 클릭 ▶ 상품 이미지 등록

### \* 기본 3~4줄 이상 작성되어야 함

\* 영문이 작성된 후 제2외국어 및 국문 병기 가능

### \* 상세설명 내 이미지 등은 기본으로 영문으로 작성된 것만 등록 가능

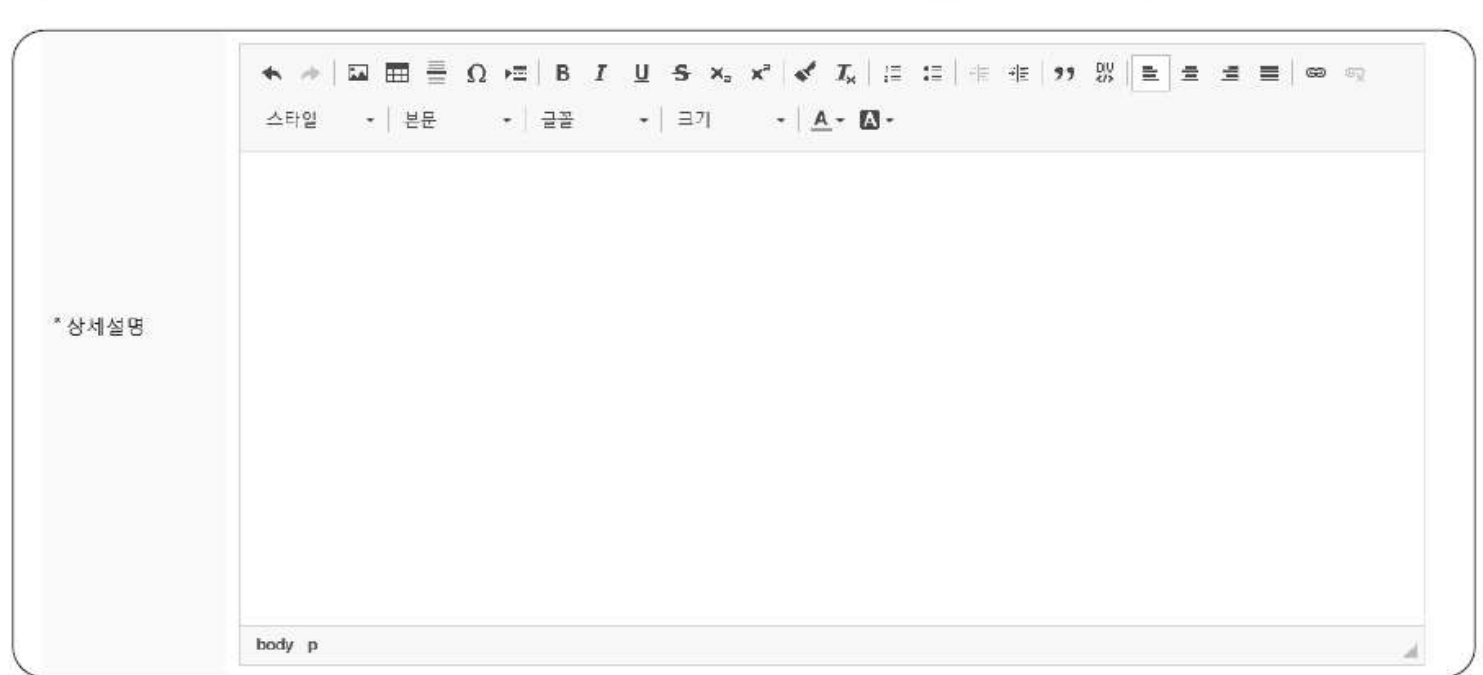

### 상세설명 작성 상세설명 : 등록 상품에 대한 텍스트와 이미지 등을 상세하게 영문으로만 작성

### 상세설명 내 이미지 등록

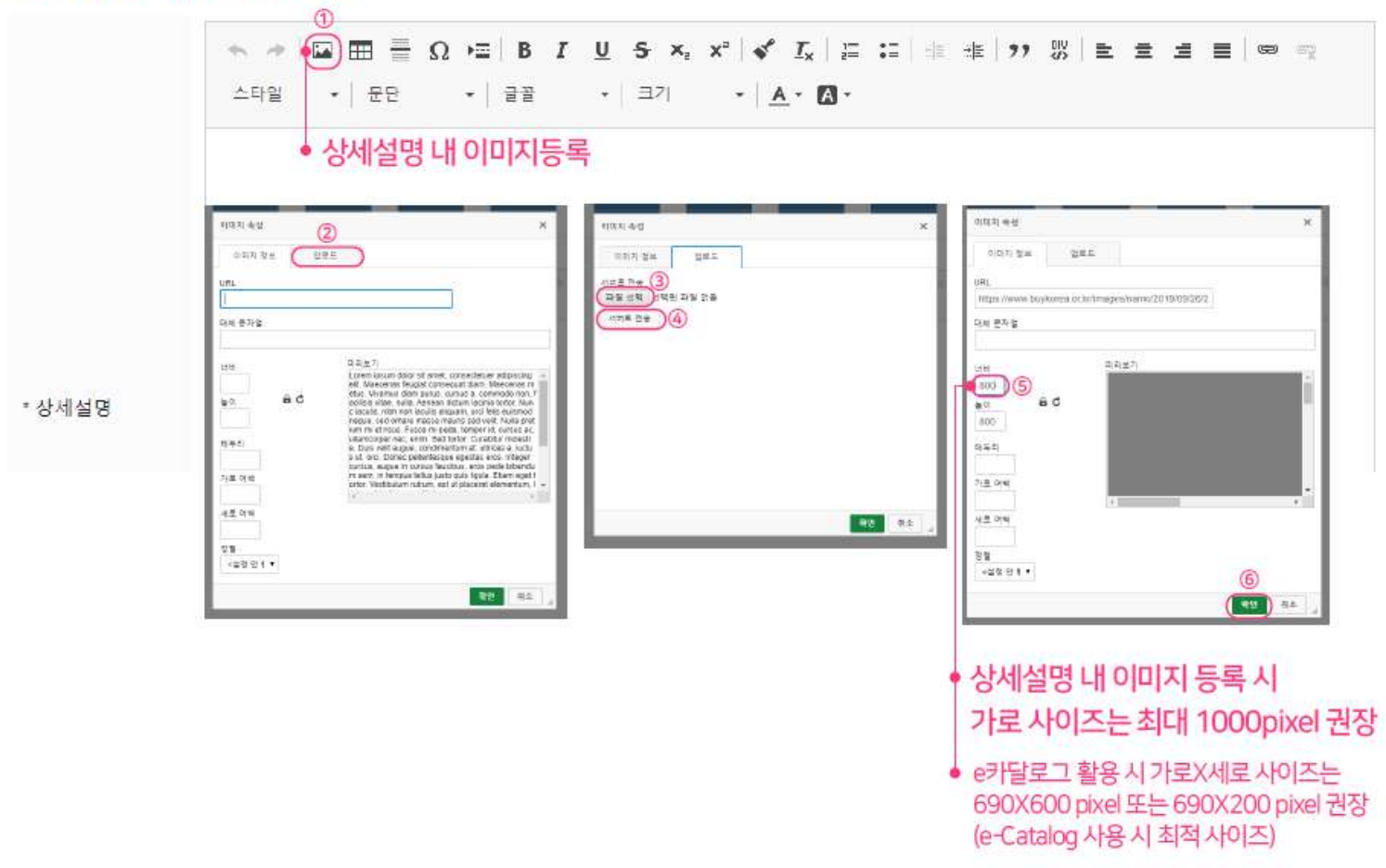

## 상품등록 5-7 | STEP.1 (\* 필수항목)

### 상품 키워드 작성

상품 키워드 : 검색 시 등록 상품의 희망 검색 키워드 입력

| 00/18-   | 김색에 사용될 예상 키                                                                                                    | 검색에 사용될 예상 키          | 김색에 사용될 예상 키 | 검색에 사용될 예상 키 | 검색에 사용될 예상 키 |
|----------|----------------------------------------------------------------------------------------------------|-----------------------|--------------|--------------|--------------|
| *상품 노출여부 | ◉ 예 ⊚ 아닉오                                                                                                    |                       |              |              |              |
|          |                                                                                                    |                       |              |              |              |
|          | ( and a second second s | and the second second |              |              |              |

\* 상품 키워드는 5개 작성 모두 작성 권장

## 상품등록 5-8 | STEP.1 (\* 필수항목)

# 상품노출여부

사이트 내 **노출여부**를 **선택** 

| 상품 노출여부 🛞 예 💿 아니오 |
|-------------------|

### 상품 승인요청 또는 다음단계 저장 후 닫기 : STEP.1단계만 입력한 내용으로 상품 승인 요청 \* 2단계-최소거래수량, Product summary 3단계-생산 Capability도 필수 입력되어야 함 다음단계 : 추가 항목인 STEP.2, STEP.3으로 진행

| ·상품 키워드   | 김색에 사용될 예상 키 | 검색에 사용될 예상 키 | 감색에 사용될 예상 키 | 검색에 사용될 예상 키 | 검색에 사용될 예상 키 |
|-----------|--------------|--------------|--------------|--------------|--------------|
| * 상품 노출여부 | ◉ 예 ◎ 아니오    |              |              |              |              |
|           |              |              |              |              |              |
|           |              |              |              |              |              |
|           |              |              |              |              |              |
|           |              |              |              |              |              |

\* 저장 후 닫기 이후에도 수정 및 다음단계 추가 입력 가능 \* 상품승인은 평균 2~3일 소요(근무일 기준)

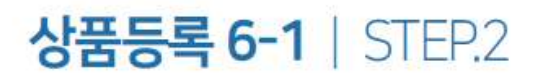

### 상품등록 STEP.2 홍보영상, 최소거래수량,Product summary 등 추가적으로 입력

| 유튜브 또는 웨이보에 등록한 영상 URL을 입력하 <mark>세</mark> 요.                       | 등록                                                                                                    |
|---------------------------------------------------------------------|----------------------------------------------------------------------------------------------------|
| 7# (EA) 💌                                                           |                                                                                                    |
| 권역 선택 ▼ 국가 선택 ▼ 인중 선택 ▼ <mark>신</mark> 택                            |                                                                                                    |
| CCC         X         인증서 첨부                                        |                                                                                                    |
| ※ 국제인증은 최대 10개까지 등록 가능합니다. 이미지 확장자(파일 타일): jpg, jpag, gif, png, bmp |                                                                                                    |
|                                                                     | 유튜브 또는 웨이보에 등록한 영상 URL을 입력하세요.<br>기 (EA) *<br>권역 선택 * 국가 선택 * 인증 선택 * 선택<br>CCC X 인증서 첨부<br>※ 국제인증은 최대 10개까지 등록 가능합니다. 이미지 확장자(파일 타일): jpg. jpog. gif, png. bmp |

 ① 홍보영상
 유튜브/웨이보에 등록한 영상 URL이 있을 경우

 URL을 입력 후 '등록'버튼 클릭
 \*유튜브의경우영상하단(공유)버튼네 짧은 URL을 입력하여야 함

 ② 최소거래수량
 최소거래수량 입력 후 단위(박스,피트,미터 등)를 설정

 \*필수항목
 \*최소거래수량에서 입력한 단위는 상품등록 3단계 생산 Capability에 단위로 선택됨

(4) HALAL

### 상품등록 STEP.2 홍보영상, 최소거래수량,Product summary 등 추가적으로 입력

| 쇠오거태수당     |                 | 21 (EA)                  | ×                            |   |
|------------|-----------------|--------------------------|------------------------------|---|
|            | 권역 선택 🕴 🗧       | 국가 선택 ▼ 인증 선택 ▼ 신        | 택                            |   |
|            | CCC             | × 인증서 첨부                 |                              |   |
| 국제인충       | ※ 국제인증은 최대 10개까 | 지 등록 가능합니다. 이미지 확장자(파일 타 | 일): jpg, jpeg, gif, png, bmp |   |
|            |                 |                          |                              |   |
| (4         | HALAL 국가선       | Q ¥                      |                              |   |
| (এ<br>একরস | HALAL 국가선       | 덕 · ·                    | ▼ 국가 선택                      | • |

③ 국제인증 권역 선택 ▶ 국가 선택 ▶ 인증 선택 후 '선택' 버튼 클릭
 ▶ 입력된 인증 선택 후 '인증서 첨부' 버튼을 클릭하여 해당 인증서 첨부
 \* 국제인증 최대 10개까지 등록 가능(jpg, jpeg, gif, png, bmp만 가능)

□에 선택하여 체크 ▶ 해당국가 선택(5개까지)

20

### 상품등록 STEP.2 홍보영상, 최소거래수량,Product summary 등 추가적으로 입력

| 5 제초국가          | 국가 선택 🔹                                                | 국가 선택                                   | ▼ 국가 선택     | ξ <b>τ</b> |  |
|-----------------|--------------------------------------------------------|-----------------------------------------|-------------|------------|--|
| ⓒ KOPS 결제허용     | ● 예 ⊚ 아닉오 ×추추 KOPs 오                                   | 픈 시 재설정하셔야 합니다. 🧯                       | PayPal 결제허용 | ⊛ 예 ⊚ 아니오  |  |
| 8 상품가격노출허용      | ◎ 예 ● 아니오                                              | USD EA                                  | 견적요정허용여부    | ◉ 예 ⊚ 아니오  |  |
| Product summary | Product summary는 바이코리아 모비<br>모바일 활용 시에는 Product summar | 1일 화면 내 상품 설명 부분입니<br>y 부분을 작성하여 주시기 바람 | 니다.<br>방니다. |            |  |

⑤ 제조국가 제조국가는 총 3개 국가까지 선택 가능

- ⑥ KOPS 결제허용
   KOPS페이 결제 허용시 '예' 선택
- ⑦ PayPal 결제허용 PayPal 결제 허용시 '예' 선택
- (7) PayPai 걸세여용 PayPai 걸세 어용시 에 신택
- ⑧상품가격노출허용 가격노출허용시 '예' 선택 후 USD 가격 입력

⑨ 견적요청허용여부 견적요청 허용시 '예' 선택

kotra | buyKOREA

상품등록 STEP.2 홍보영상, 최소거래수량,Product summary 등 추가적으로 입력 <sup>(1)</sup> Product summary : 바이코리아 모바일 사이트 내 상품 설명 부분 \*필수항목

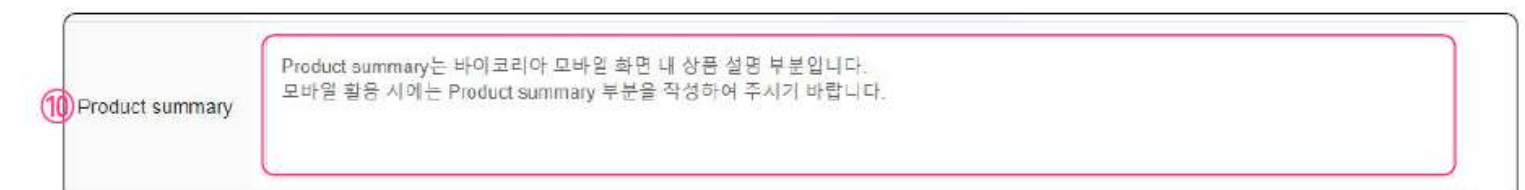

### 상품등록 STEP.2 홍보영상, 최소거래수량,Product summary 등 추가적으로 입력 ▶ 저장 후 닫기 또는 다음단계

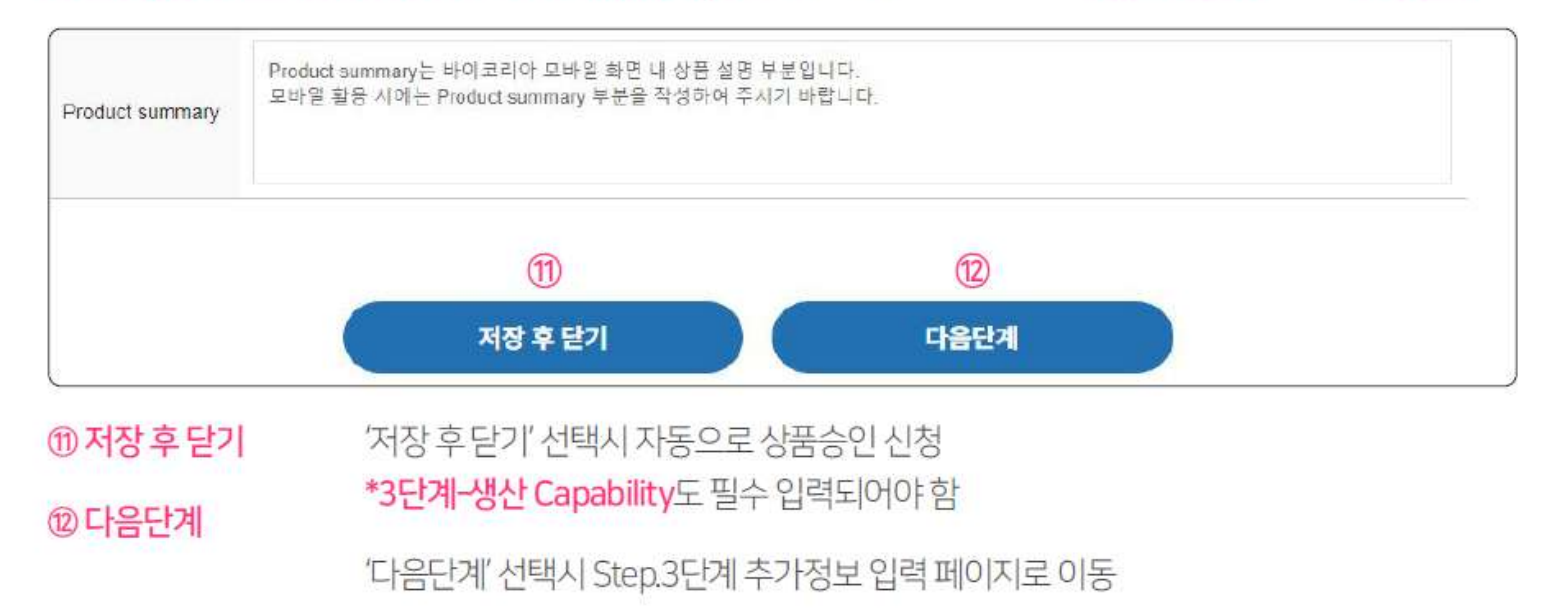

### \* 저장 후 닫기 이후에도 수정 및 다음단계 추가 입력 가능 \* 상품승인은 평균 2~3일 소요(근무일 기준)

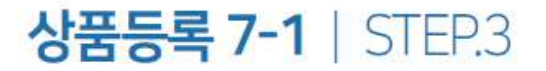

### 상품등록 STEP.3 카달로그, 매뉴얼, 특허 등 추가적으로 입력

| 1 카달로그 | 石居          | j:     |
|--------|-------------|--------|
| 2 매뉴얼  | 등록          |        |
|        | 특허명을 입력하세요. | 등록     |
| 특허     |             | 인증서 침부 |

| ①카달로그 | '등록'버튼 선택 후 카달로그 등록 |
|-------|---------------------|
| ②매뉴얼  | '등록'버튼 선택 후 매뉴얼 등록  |

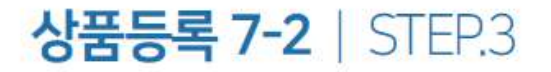

### 상품등록 STEP.3 카달로그, 매뉴얼, 생산 Capability 등 추가적으로 입력

| 특허명물 입력하세요. | 등록          |
|-------------|-------------|
|             | 안증서 침부      |
|             |             |
|             | 특허명을 입력하세요. |

### ③특허 '특허명을 입력하세요.' 칸에 특허명 입력 후 '등록' 버튼 선택

|    | 특허명을 입력하세요.   |   | 등록            |
|----|---------------|---|---------------|
| 특허 | 4 Patent Name | × | 인증서 첨부        |
|    |               |   | and controls. |

### ④ 인증서 첨부 입력된 Patent Name □를 체크하고 '인증서 첨부' 버튼 선택 후 인증서 첨부

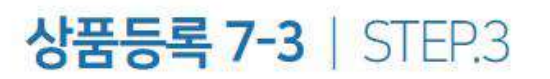

### 상품등록 STEP.3 카달로그, 매뉴얼, 생산 Capability 등 추가적으로 입력

|          | IF                     | reddot                 | IDEA                   | GOOD DESIGN              |
|----------|------------------------|------------------------|------------------------|--------------------------|
| 이이드 스지거리 | INDEX                  | ISO9001                | WA                     | AA                       |
| VH= T885 | PIN UP                 | IEco                   | 15022000               | ISO14001                 |
|          | Government Award(1M\$) | Government Award(3M\$) | Government Award(5M\$) | Government Award (10M\$) |
|          |                        |                        |                        |                          |

# ⑤ 생산 Capabillity'수량을 입력하세요' 칸에 생산수량을 숫자로만 입력 ▶\*필수 항목'생산기간을 입력하세요' 칸에 생산 기간을 숫자 또는 영문으로 입력

⑥ 어워드 수상경력 수상경력 선택(중복 선택 가능)

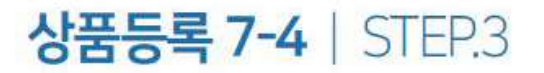

### 상품등록 STEP.3 카달로그, 매뉴얼, 특허 등 추가적으로 입력 ▶ 저장 후 닫기

| 봉산 Capabili <mark>t</mark> y | 수량을 입력하세요.(숫자만 입력      | 가능) 개 (EA)             | <u>۲</u>      | 생산기간을 입력하세요 (ex. Pieces per Day)   |
|------------------------------|------------------------|------------------------|---------------|------------------------------------|
| 거워드 수상경력                     | IF<br>INDEX<br>PINUE   | reddol<br>ISC9001      | IDEA<br>WA    | GOOD DESIGN                        |
|                              | Government Award(1M\$) | Government Award(3M\$) | Government Aw | vard(5M\$) Government Award(10M\$) |
|                              |                        | $\bigcirc$             |               |                                    |
|                              |                        | 저장 후 닫기                |               |                                    |

⑦ 저장 후 닫기 '저장 후 닫기' 선택 시 지금까지 입력한 내용으로 상품 승인 요청

### \* 저장 후 닫기 이후에도 수정 및 다음단계 추가 입력 가능 \* 상품승인은 평균 2~3일 소요(근무일 기준)

kotra | buykorea

상품등록 프로세스 승인요청 ▶ 승인대기 ▶ 승인 or 승인거절 ▶ 승인완료(노출)

- \* 상품 승인거절인 경우, KOTRA 가입 시 입력한 이메일과 상품상세 페이지 상단에서 거절사유 확인 가능 \* 승인완료된 상품은 바이코리아 바이어 사이트(www.buykorea.org)에서 확인 가능 \* 상품승인은 평균 2~3일 소요(근무일 기준)
  - 승인요청 승인대기 승인 or 승인완료 승인거절 (노출)

### 상품 승인거절 사유 확인 1 KOTRA 가입 시 입력한 이메일로 상품 승인거절 사유 발송

| ject : [buyKOREA] 상품 승                                   | 인보류 알림 (상품번호: )                                                                           |  |
|----------------------------------------------------------|-------------------------------------------------------------------------------------------|--|
| 고객님, 안녕하세요.                                              |                                                                                           |  |
| 현재 buyKOREA에 등록하{                                        | 신 상품이 buyKOREA 운영자에 의해 승인이 보류되었습니다.                                                       |  |
| 아래 반스 내 아내 드리는 "승                                        | 이 부류 사유"를 화의하시어 해당 내용을 수정(또는 삭제) 해 주시간 바랍니다.                                              |  |
| 아래 박스 내 안내 드리는 "승<br>("승인 보류된 상품 수정방법                    | :안 보류 사유"를 확인하시어 해당 내용을 수정(또는 삭제) 해 주시길 바랍니다.<br>은 아래 "buyKOREA 상품 수정방법"을 참고 해 주시길 바랍니다.) |  |
| 아래 박스 내 안내 드리는 "승<br>("승인 보류된 상품 수정방법                    | :인 보류 사유"를 확인하시어 해당 내용을 수정(또는 삭제) 해 주시길 바랍니다.<br>은 아래 "buyKOREA 상품 수정방법"을 참고 해 주시길 바랍니다.) |  |
| 아래 박스 내 안내 드리는 "승<br>("승인 보류된 상품 수정방법:<br>< Disapprove > | :인 보류 사유"를 확인하시어 해당 내용을 수정(또는 삭제) 해 주시길 바랍니다.<br>은 아래 "buyKOREA 상품 수정방법"을 참고 해 주시길 바랍니다.) |  |

### [STEP 3] LED 2020 홈페이지에서 상담신청 등록 시 기입해야 하는 PID 번호 입니다

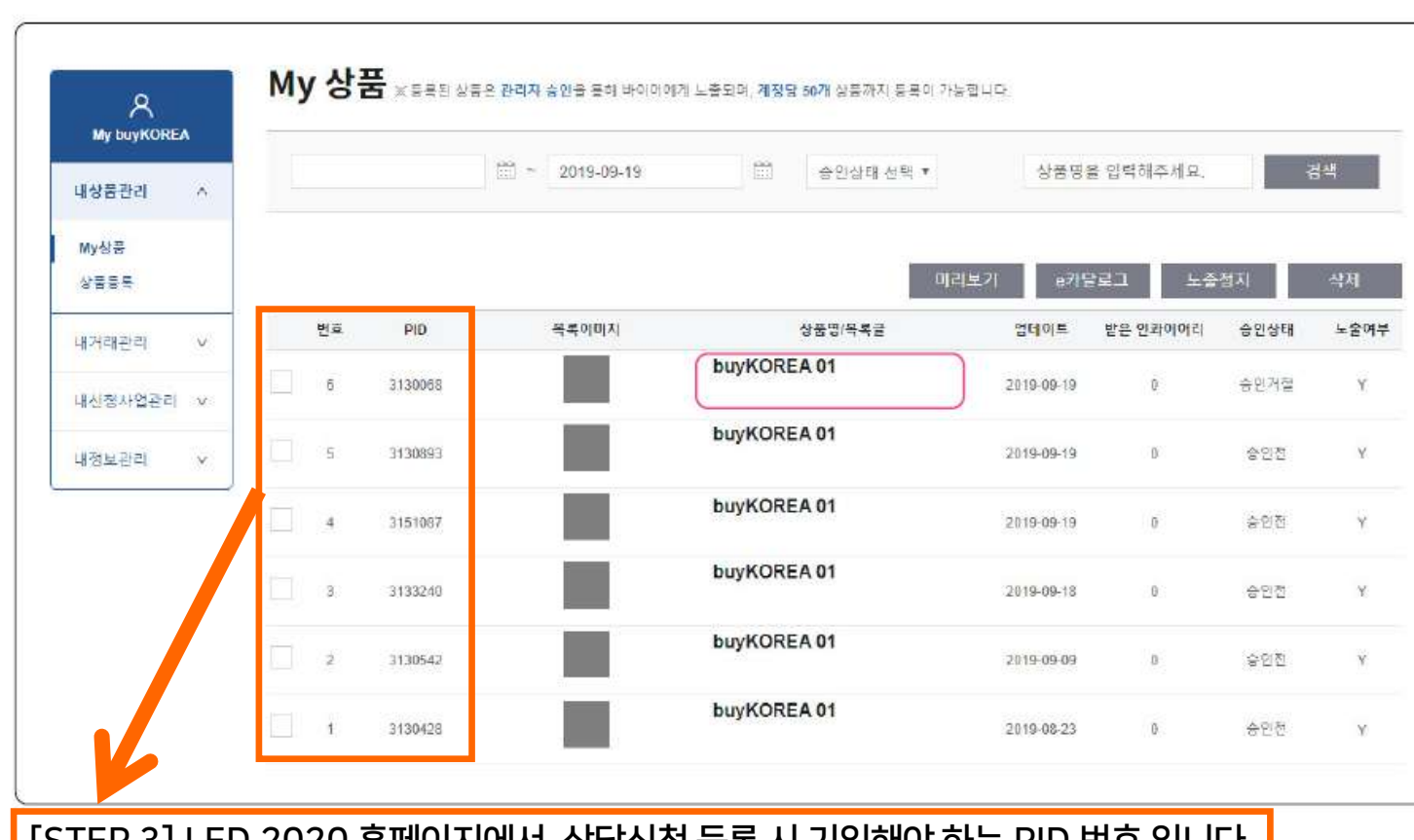

상품 승인거절 사유 확인 2-1 My buyKOREA 클릭 ▶ 내상품관리 클릭 ▶ My상품 클릭 ▶ 승인거절 된 상품명 클릭

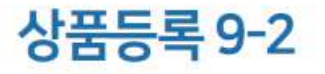

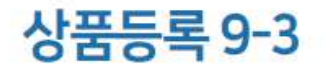

### 상품 승인거절 사유 확인 2-2 상품상세 페이지 상단에서 거절사유 확인 가능

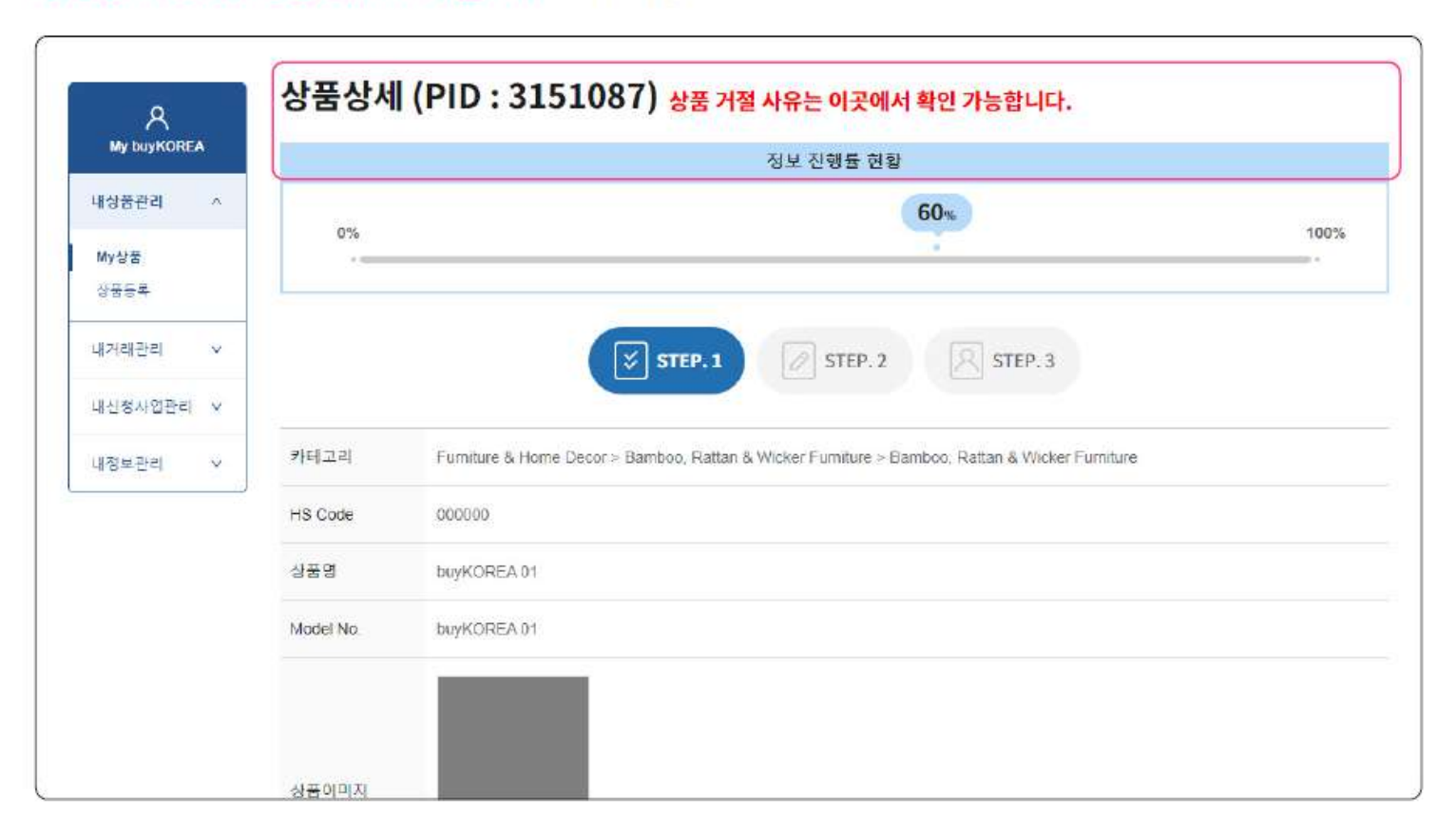

④ 상세설명 내 Email 주소가 입력된 경우(개인정보 노출)

③ 상품등록 시 영문으로 입력하지 않은 경우

① 상세설명 내상품에 대한 설명이 부족한 경우 ② 상세설명 내 등록한 이미지 사이즈가 넘치거나 알아보기 힘든 경우 - 가로 최대 사이즈에 맞춰 너비가 1000pixel 이하로 등록하여야 함

○ 상세설명

⑤ 상품이미지 배경은 백색이어야 등록 가능

④ 상품을 확인하기 어려운 이미지인 경우

- 텍스트, 기타 그래픽요소가 상품을 가리거나 배경에 배치된 경우 승인거절

④ 대표이미지는 등록하는 상품의 대표적인 1~2개의 상품만 나와있는 이미지로 올려야 승인 가능

③ 상품과 관련이 없는 이미지 또는 로고만 올린 경우

- 이미지는 높이와 너비가 1,000픽셀 이상이어야 등록 가능

- 5MB까지 업로드 가능(추후 10MB까지 업데이트 예정)

② 이미지 해상도가 낮은 경우

①이미지파일오류

상품 승인거절 사유 1

### 상품 승인거절 사유 2

### 이기타

① 영문으로 작성된 카탈로그와 매뉴얼이 아닌 경우

②상품의 기타다른 항목 중 영문으로 작성되지 않은 경우

③ 홍보영상이 재생되지 않는 경우

④ Company Information 항목에 내용이 부족한 경우

- Company Information 부분은 KOTRA 고객 DB와 공유되기 때문에

KOTRA 홈페이지에서 수정하여야 바이코리아에 반영됩니다.

(수정후반영시일정시간이소요됨)

(수정방법: 코트라 사이트 접속 후,

마스터 계정으로 로그인 > 로그아웃 옆 Mykotra에서 정보수정 가능)

⑤ 제한 품목인 경우(총기류, 성인용품 등)

⑥ 사회 통념상 윤리적으로 저촉되는 경우

⑦ 상품페이지 내 기타 오류사항이 있는 경우

※ 승인이 된 상품이더라도 추후 문제, 이슈가 발생되는 경우

노출정지, 승인거절 등의 변동사항이 생길 수 있는 점 양해바랍니다.

34

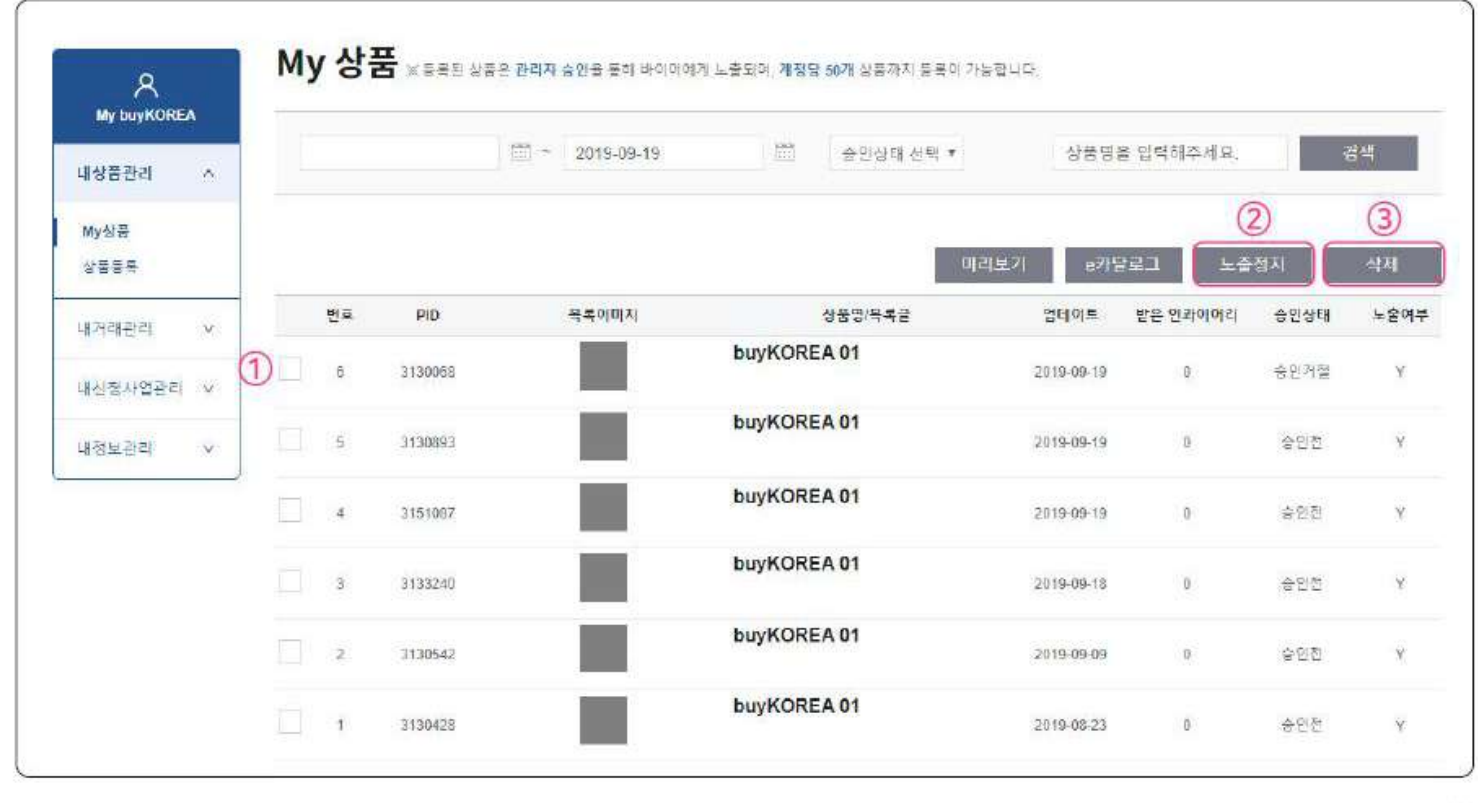

상품 노출정지 및 삭제 My buyKOREA 클릭 ▶ 내상품관리 클릭 ▶ My상품 클릭 ▶ ①해당 상품 박스 체크 ▶ 해당 상품 ②노출정지 클릭 또는 ③해당 상품 삭제 클릭

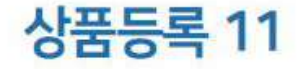

kotra | buyKOREA

## 상품등록 12-1

### 상품 수정 1-1 My buyKOREA 클릭 ▶ 내상품관리 클릭 ▶ My상품 클릭 ▶ 수정할 상품명 클릭

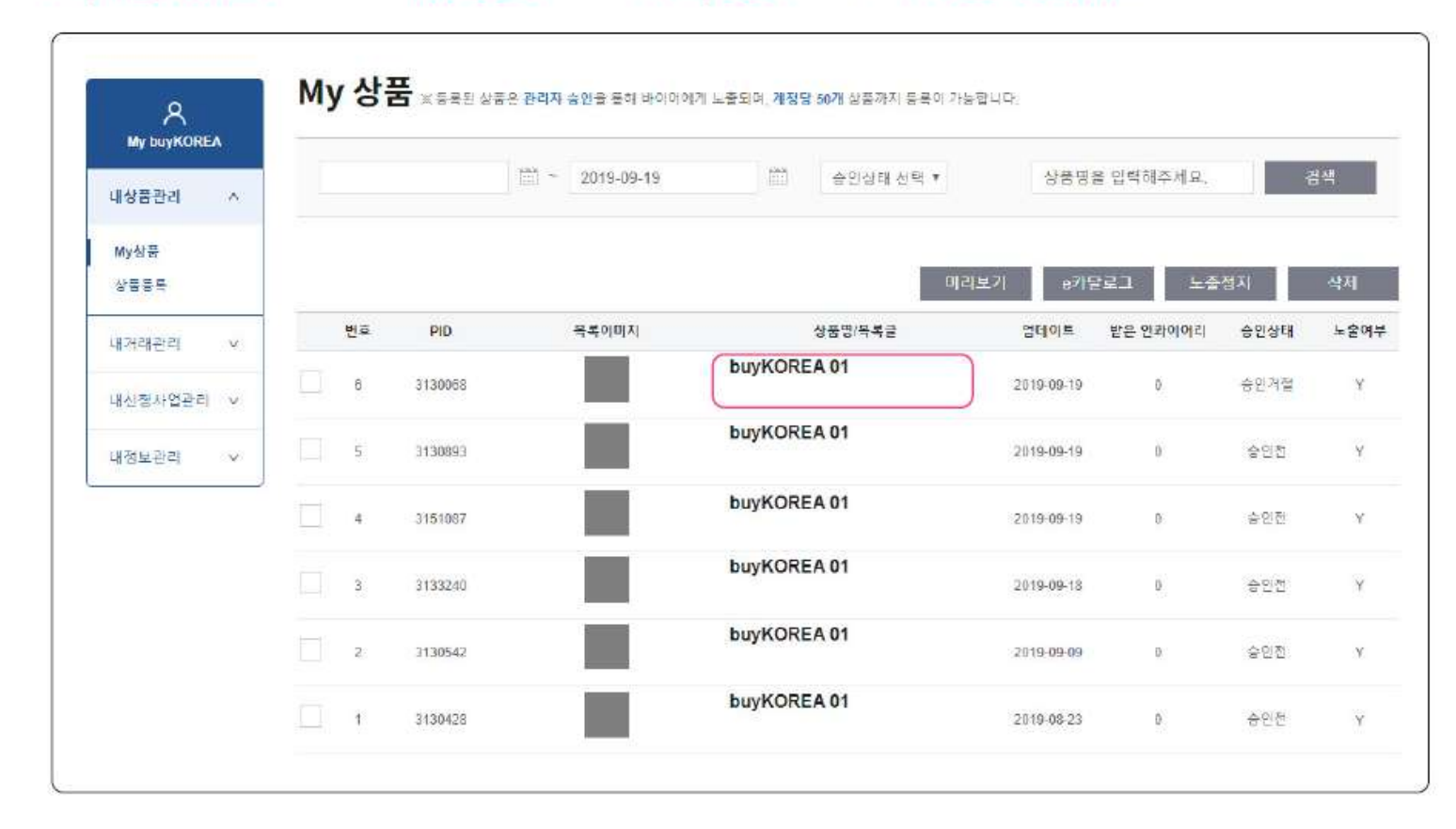

## 상품등록 12-2

kotra | buyKOREA

### 상품 수정 1-2 상품상세 페이지 하단 ▶ <mark>수정 버튼</mark> 클릭

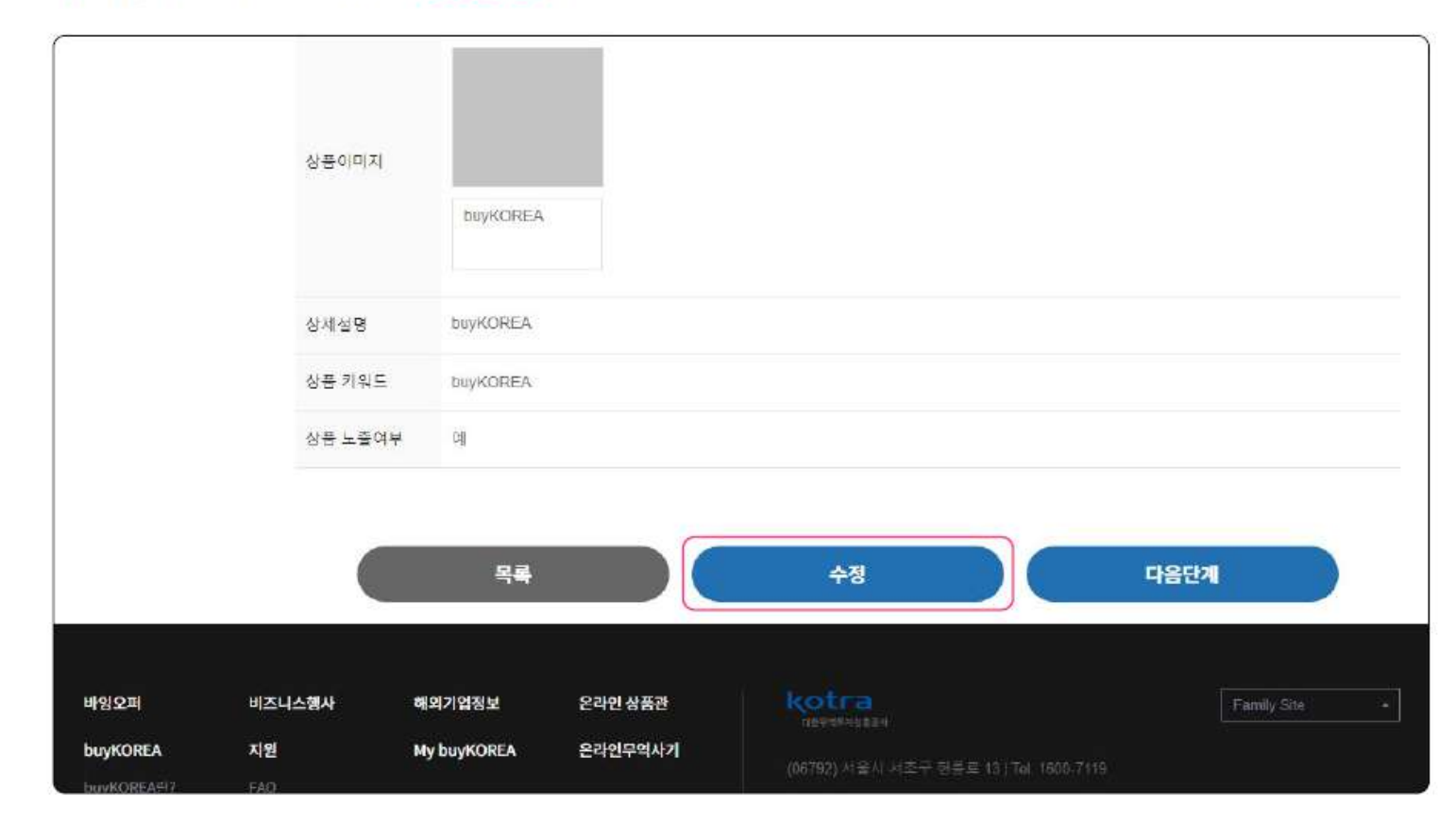

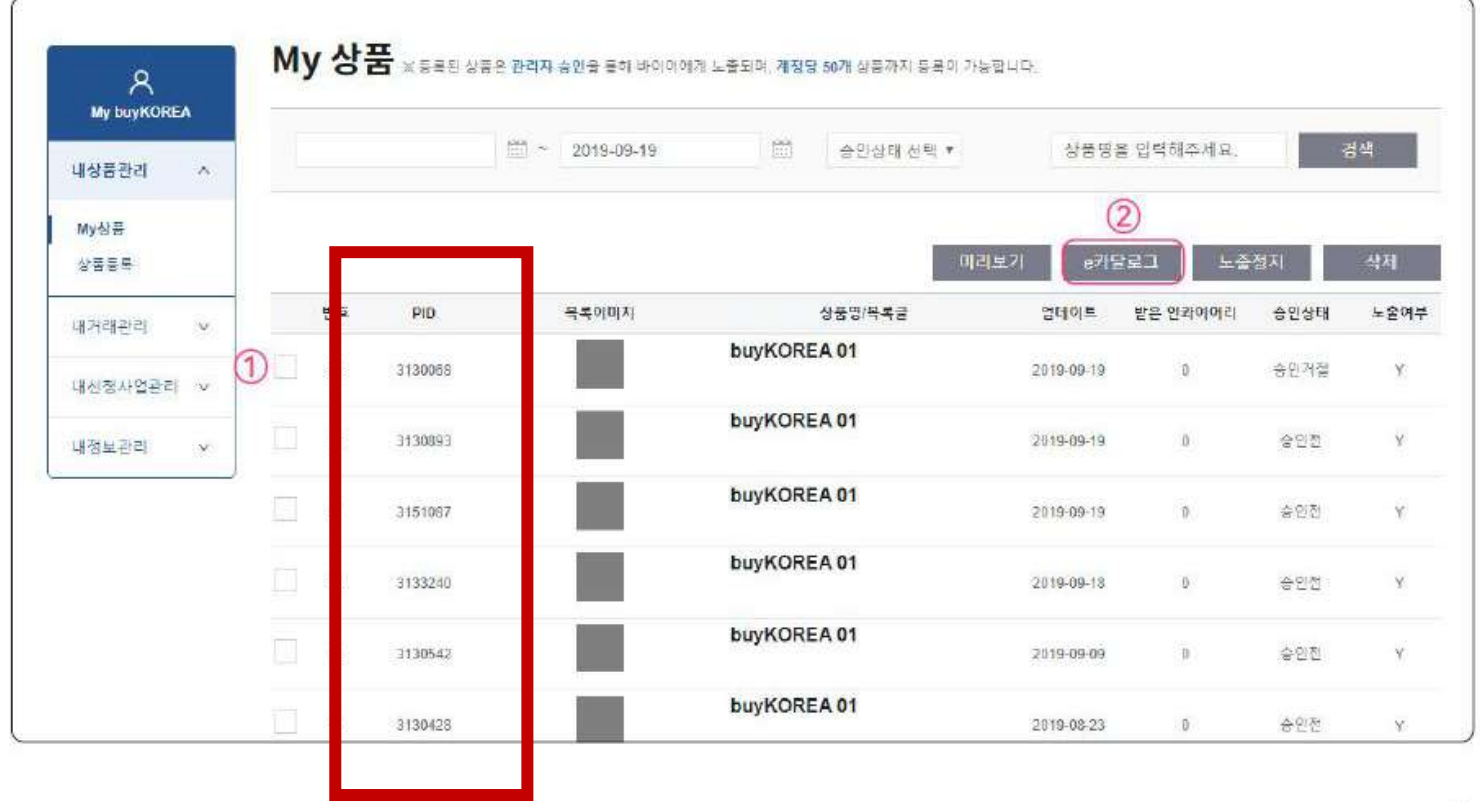

상품 e카달로그 다운로드 방법 My buyKOREA 클릭 ▶ 내상품관리 클릭 ▶ My상품 클릭 ▶ ①해당상품 박스 체크 ▶ 해당 상품 ②e카달로그 클릭

### 상품등록 13-1

### 상품 e카달로그 활용시 Tip

|                   |                                            | Model No<br>Made in<br>Certificativ<br>Awards<br>Patents | buyKCREA<br>South Korwa<br>CE<br>IS0/22000<br>Patent | • e카달로그 활용시 Model No. 항목 글자 수 제한<br>O Model No. 항목은 글자수 23자 이하로 작성 권장<br>O 글자 수 23자 초과 시 Model No.가 포함된 표가 표시되지 않음                  |
|-------------------|--------------------------------------------|----------------------------------------------------------|------------------------------------------------------|----------------------------------------------------------------------------------------------------|
| Connecting global | Linyers and Karean sopple<br>y Information | is - Duykorea                                            |                                                      | • e카달로그 활용시 상세설명 내 최적 이미지 사이즈<br>O 가로X세로 사이즈는 690X600 pixel 또는 690X200 pixel 권장<br>O 위 이미지 사이즈를 초과할 경우 e카달로그 상세설명 내<br>이미지가 표시되지 않음 |
| Compeny           | KOTRA                                      |                                                          |                                                      |                                                                                                    |
| Туре              | Tracie                                     | Est. Year                                                | 10                                                   |                                                                                                    |
| Homepage          | http://www.kotra.cr.kr                     | Employees                                                | S1~100                                               |                                                                                                    |
| Tel               | 670123000                                  | Fax                                                      | 02346075232                                          |                                                                                                    |
| Contact Person    | buyKOREA                                   | email                                                    | buyKOREA@naver.com                                   |                                                                                                    |
|                   |                                            |                                                          |                                                      |                                                                                                    |

# STEP 3 LED EXPO 2020 참가신청

### \*상기 일정은 변동 가능합니다.

| 일정                  | 세부내용                                   |
|---------------------|----------------------------------------|
| ~ 10. 19 <b>(월)</b> | * 국내기업, 바이어 CRM 및 사업 참가신청 완료           |
| 10 229I(早)          | * (바이어) 무역관 공문 회신, 시스템 등록내용 확인 후 승인 완료 |
| ~ 10.22 2(¬)        | * (국내기업) 기업정보 및 제품 등록정보 확인 후 승인 완료     |
| ~ 10.27일(화)         | * 상담주선 완료 (바이어↔국내기업 간 상호선택)            |
| 10.28(수) ~ 29(목)    | * 1차 상담주선                              |
| 10.30(금) ~ 11.3(화)  | * 1차 상담주선 조정 (바이어 ↔국내기업 의견 반영)         |
| ~ 11.4(수)           | * 최종 상담주선                              |
| ~11.6(금)            | * 통역사 매칭                               |
| 11.9(월)~11.10(화)    | * 행사 준비                                |
| 11.11(수)~13(금)      | * 온라인 상담 진행                            |

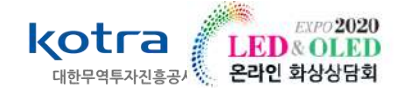

# LED EXPO 2020 세부 추진일정

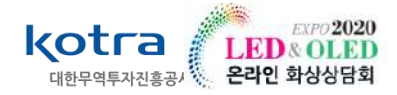

LED EXPO 2020 국내기업 참가신청 홈페이지 : <u>https://led2020.micehub-gov.com/</u>

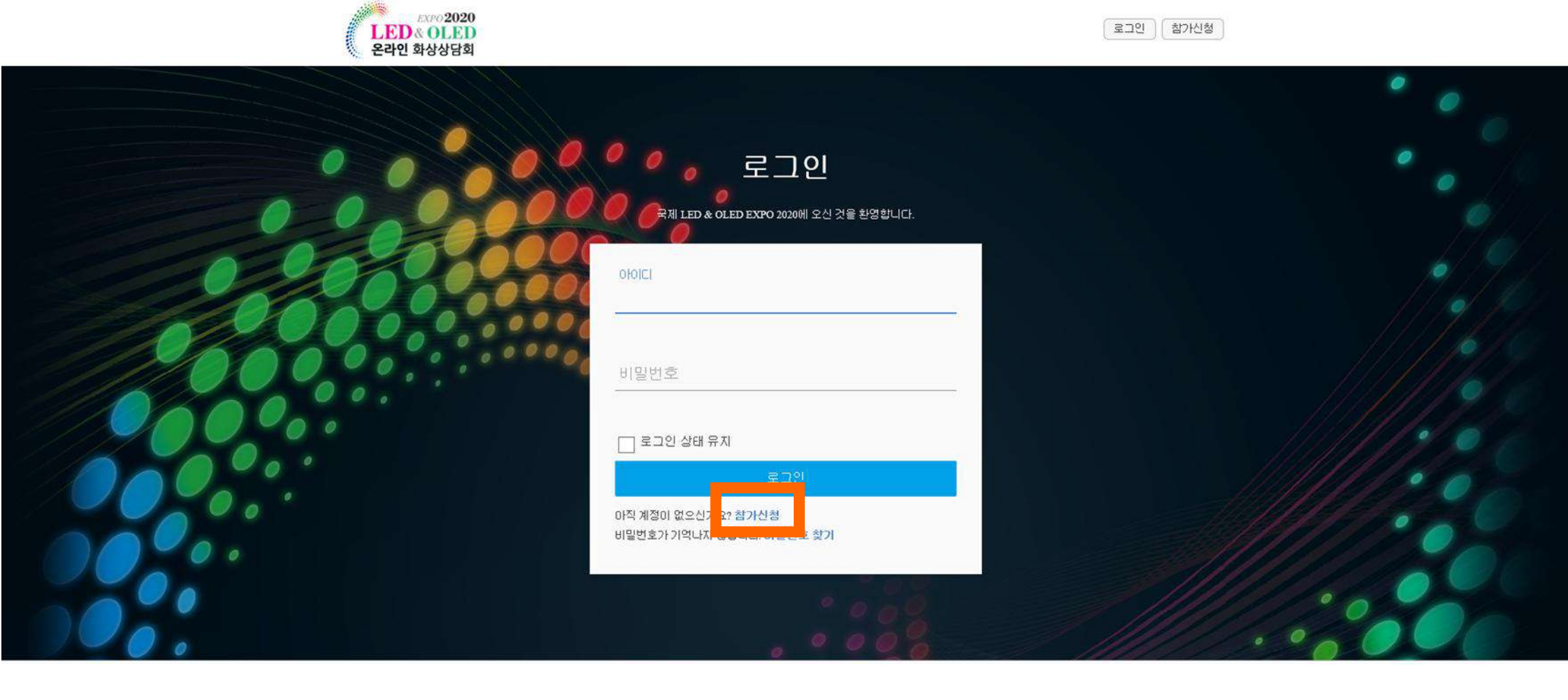

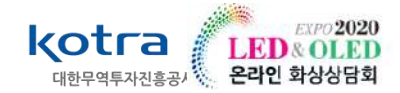

### 🔎 개인정보 수집 및 이용에 대한 동의 체크

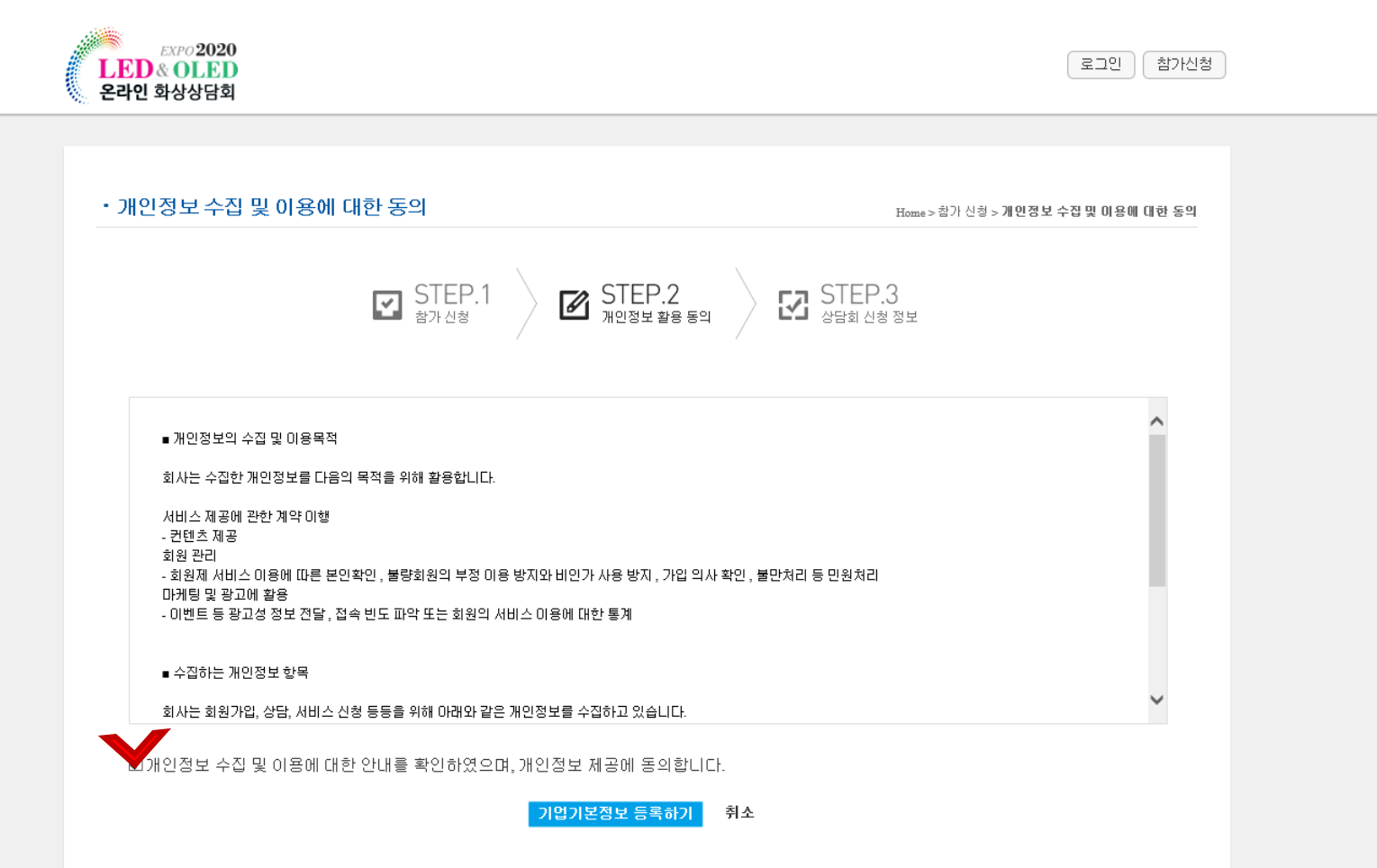

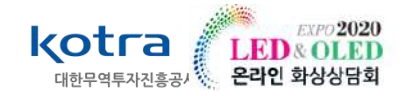

- ① LED 2020 홈페이지 로그인을 위한 상담회 ID설정 부탁드립니다.
- ② KOTRA 회원가입 필수 (STEP 1 참고)
- ③ Skype/Wechat ID 입력 시, 통역사가 해당 아이디로 초대하여 화상 상담방 개설 예정이오니 <mark>정확한 아이디</mark> 입력 부탁드립니다. Wechat 의 경우, 통역사의 사전 친구 추가를 꼭 수락해주시기 바랍니다.

★바이어와의 원활한 연결을 위해 Skype, Wechat ID 필수기재★

|                  | STEP.1 STEP.2 STEP.3 상담회 신형 정보                                |               |
|------------------|---------------------------------------------------------------|---------------|
| 임시 저장된 항목이 없습니다. |                                                               | 임시저장 임시저장값 삭제 |
| 상담회 아이디          | 아이디 중복확인                                                      |               |
| 비밀번호             | 비밀번호 확인                                                       |               |
| KOTRA 기업회원 ID    | 고트라 회원가입 바로가기<br>KOTRA ID가 없을 경우, KOTRA 회원등록 후 가입하며 주시기 바랍니다. |               |

o 화상 상담 정보

| Skype*         ID :           *중국제외지역 바이어와 상담용 | Wechat* | ID :<br>*중국지역 바이어와 상담용 |  |
|------------------------------------------------|---------|------------------------|--|
|------------------------------------------------|---------|------------------------|--|

• 기본정보

| 회사명(국문)* | 회사명(영문)* |
|----------|----------|
|----------|----------|

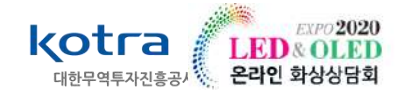

### 필수입력란은 LED&OLED EXPO에 등록되고, 바이어에게 상담 전 전달되는 내용이므로 <u>상세하게 입력</u> <u>부탁</u>드립니다.

1 buyKOREA 상품등록 필수 (9쪽~43쪽 PID번호 참고)

| $\bigcirc$ | 푼모구 | 보수         | 선택 | 가능 |
|------------|-----|------------|----|----|
|            |     | <b>-</b> 1 |    | 10 |

| 0 | 화상 | 상담 | 정보 |  |
|---|----|----|----|--|
|---|----|----|----|--|

(2

| Skype*                 | ID :                                                                                          | Wechat*                | ID :                                                                           |
|------------------------|-----------------------------------------------------------------------------------------------|------------------------|--------------------------------------------------------------------------------|
|                        | *중국제외지역 바이어와 상담용                                                                              |                        | *중국지역 바이어와 상담용                                                                 |
|                        |                                                                                               |                        |                                                                                |
| 기본정보                   |                                                                                               |                        |                                                                                |
| 회사명(국문)*               |                                                                                               | 회사명(영문)*               |                                                                                |
| 대표자(국문)*               |                                                                                               | 대표자(영문)*               |                                                                                |
| 사업자등록번호*               |                                                                                               | 사업자등록증<br>사본*          | 업로드                                                                            |
| BUY KOREA 상품등<br>록 여부* | 이네 이아니오 (1)                                                                                   | LED&OLED EXPO<br>참가 며부 | ○네 ○아니오                                                                        |
| 참가목적*                  | □신규바이어 발굴 □기 거래업체 관리차원 □                                                                      | ]기술제휴/협력 🗆 투           | 자유치 🗆 합작법인                                                                     |
| 공동관 운명기관               | ==선택==                                                                                        |                        |                                                                                |
| 소재지*                   | 주소찾기                                                                                          |                        |                                                                                |
| 전화*                    |                                                                                               | 퍽스                     |                                                                                |
| 홈페이지                   |                                                                                               | 기업 홍보 동영상<br>URL       |                                                                                |
| 대분류                    | LED OLED Light Convergence                                                                    |                        |                                                                                |
| 품목군*                   | □ LEDs & LED Lighting Products □ LED Chips [<br>□ LED Signage & LED Display □ Micro-LED Allie | □LED Components □      | ] Accessories & Raw Materials<br>ra-violet)LED Applications □ LED Applications |

LED Manufacturing Equipment 🗌 Machinery 🗍 Fixtures & Allied Products 📄 Testing Laboratories & Research Organizations

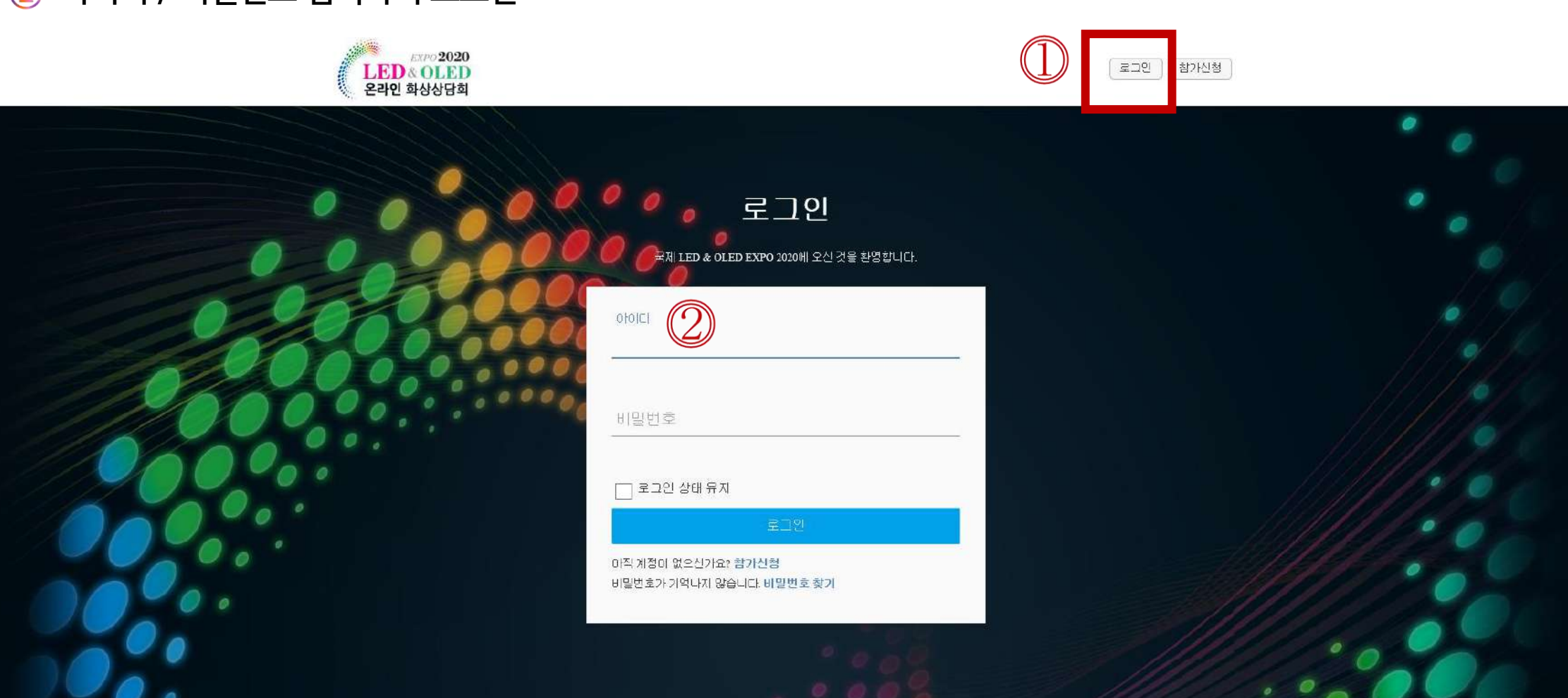

# ② 아이디 / 비밀번호 입력하여 로그인

1 우측 상단 로그인 클릭

# STEP 3. LED EXPO 2020 참가신청 - 참가기업 로그인

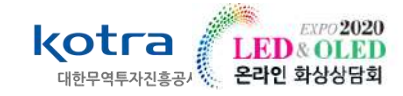

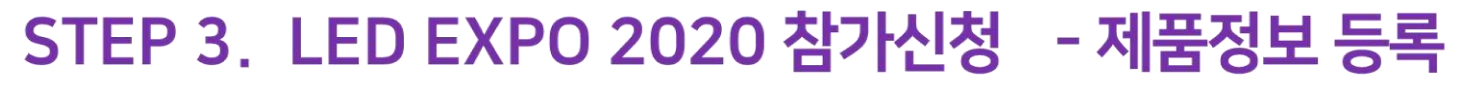

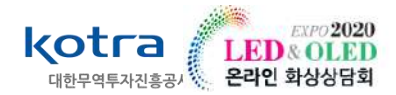

- 필수입력란은 바이어에게 상담 전 전달되는 내용이므로, 키워드 중심으로 ★<u>상세하게 입력</u> 부탁드립니다. (★추후 seller와 buyer 매칭을 위함★)
- 1 <u>buyKOREA 홈페이지 My buyKOREA 내 상품관리 MY 상품– PID 번호 조회 가능</u>
- ② 제품정보 입력 후, '등록하기' 버튼 클릭 (제품등록은 복수등록이 가능합니다.)

|  | ) 제품정보     |                 |  |  |  |  |
|--|------------|-----------------|--|--|--|--|
|  | PID 번호*    |                 |  |  |  |  |
|  | 제품명(국문)    | 제품명(영문)*        |  |  |  |  |
|  | 품목설명(국문)   |                 |  |  |  |  |
|  | 품목설명(영문)*  |                 |  |  |  |  |
|  | 제품 이미지*    | 업로드 제품 소개자료 업로드 |  |  |  |  |
|  | 뮤튜브 영상 URL |                 |  |  |  |  |

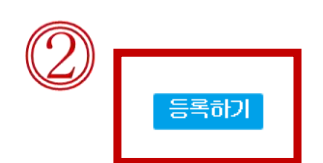

임시저장

불러오기

임시저장값 삭제

# STEP 4 LED EXPO 2020 상담주선시스템

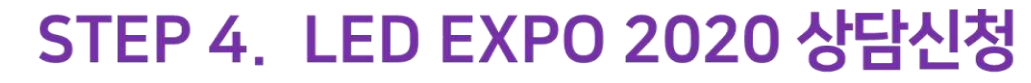

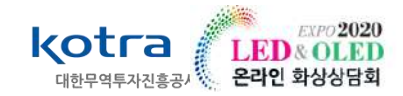

● LED EXPO 2020 홈페이지 접속 (<u>https://led2020.micehub-gov.com</u>/) – 로그인 후 '마이페이지' 클릭

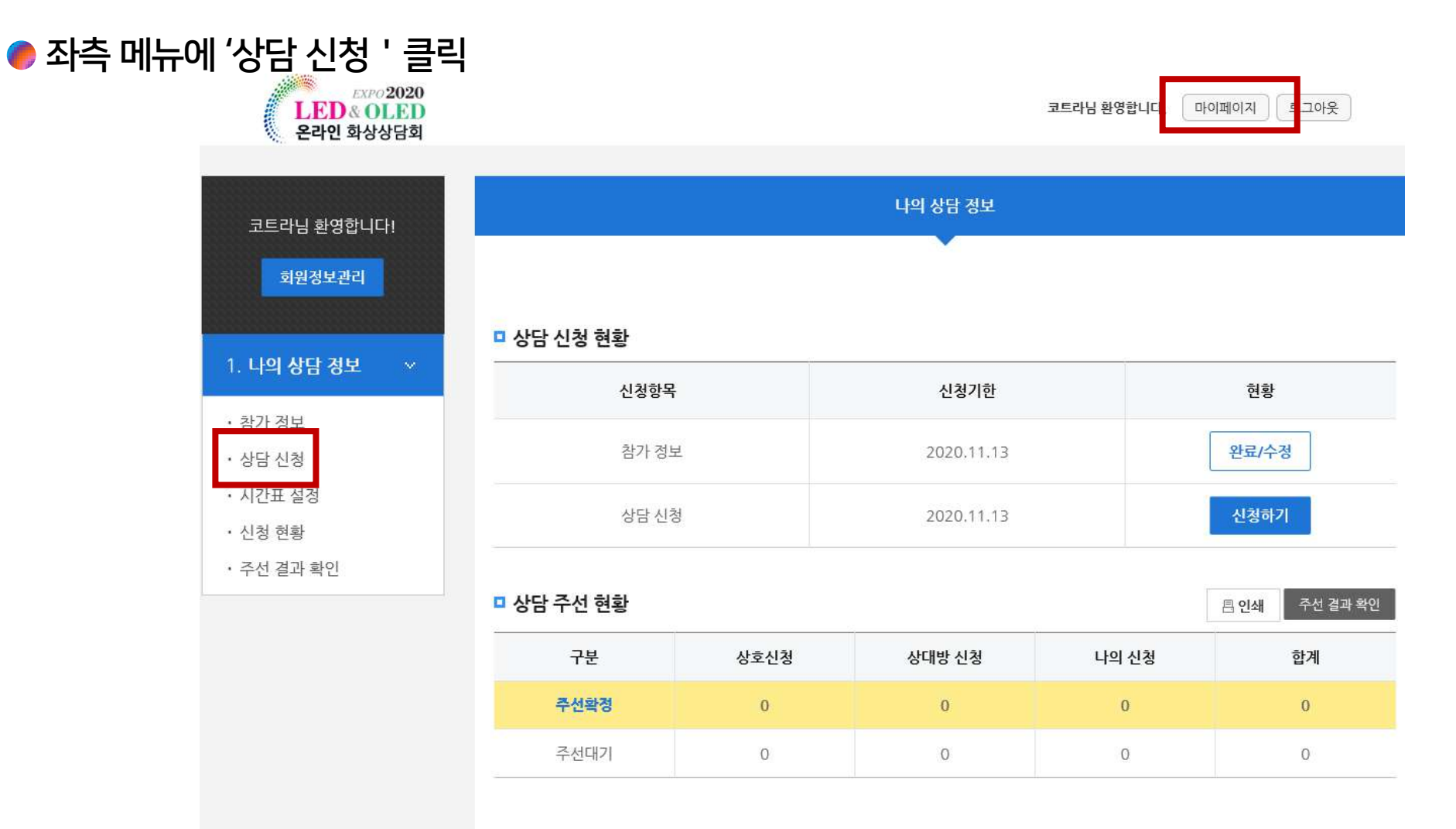

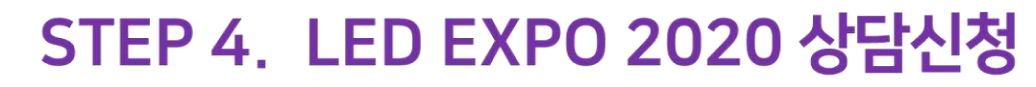

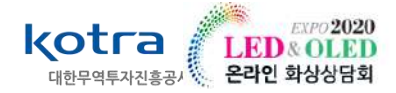

● 나의 상담 정보 - 상담신청 - 참가한 바이어 목록 확인

● 참가 바이어 목록 – 바이어 타입 클릭 – 참가 바이어 상세 정보 확인

| LED &<br>온라인 호         | EXPO 2020<br>CLED<br>화상상담회 |              |                  | 코트라님 환영합니다. 마이페 | 이지 로그아웃                              |
|------------------------|----------------------------|--------------|------------------|-----------------|--------------------------------------|
| 나의 상딛                  | 남 정보                       |              |                  |                 | <b>♠</b> 홈으로 이동                      |
| Ż                      | 참가 정보                      | 상담 신청        | 시간표 설정           | 신청 현황           | 주선 결과 확인                             |
| <b>참가</b><br>- Country | 바이어 목록                     | Buyer Type - |                  | ✓ 회사명 ✓         | HOME > <b>상담신청</b> > 참가 바이어 목록<br>검색 |
| #                      |                            | 회사명          |                  | 상세정보            |                                      |
| 1                      | kotra                      |              |                  | 상세정보            |                                      |
|                        |                            |              | « <sub>1</sub> » |                 |                                      |

## STEP 4. LED EXPO 2020 상담신청

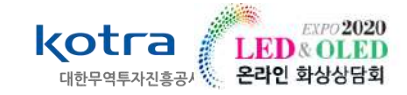

관심있는 바이어의 회사명 or 상세정보 클릭 - 참가 바이어 상세 정보

→ Buyer's interest 와 Buyer Detailed info 확인이 가능합니다.

- ① 참가 바이어 상세정보 확인 후, '상담신청' 클릭
- 2 신청 확인가능 상세정보

| 상세성모                                              |                |                  | (                            |
|---------------------------------------------------|----------------|------------------|------------------------------|
| kotra                                             |                |                  | <mark>뒤로가 1</mark> 상담신청      |
| 상세정보                                              |                | 2                | HOME > <b>상담신청</b> > 상세경     |
| kotra                                             |                |                  | <b>뒤로가기 신청취소</b> 내가 신청한 상태입니 |
| Buyer Basic Info                                  |                |                  |                              |
| Company Name                                      | kotra          |                  |                              |
| Country                                           |                |                  |                              |
| CRM Buyer ID                                      |                | No. of Employees | 100                          |
| Address                                           | 서울시 서초구 헌릉로 13 |                  |                              |
| Have attended Int'l<br>LED & OLED EXPO<br>before? | ⊛ Yes _ O No   |                  |                              |

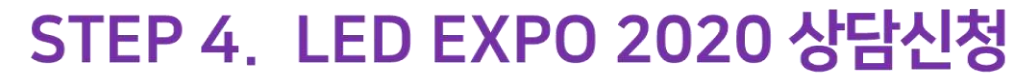

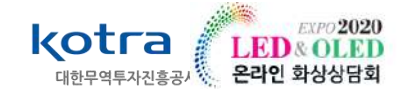

### ● LED EXPO 2020 홈페이지 우측 상단 '마이페이지' 클릭

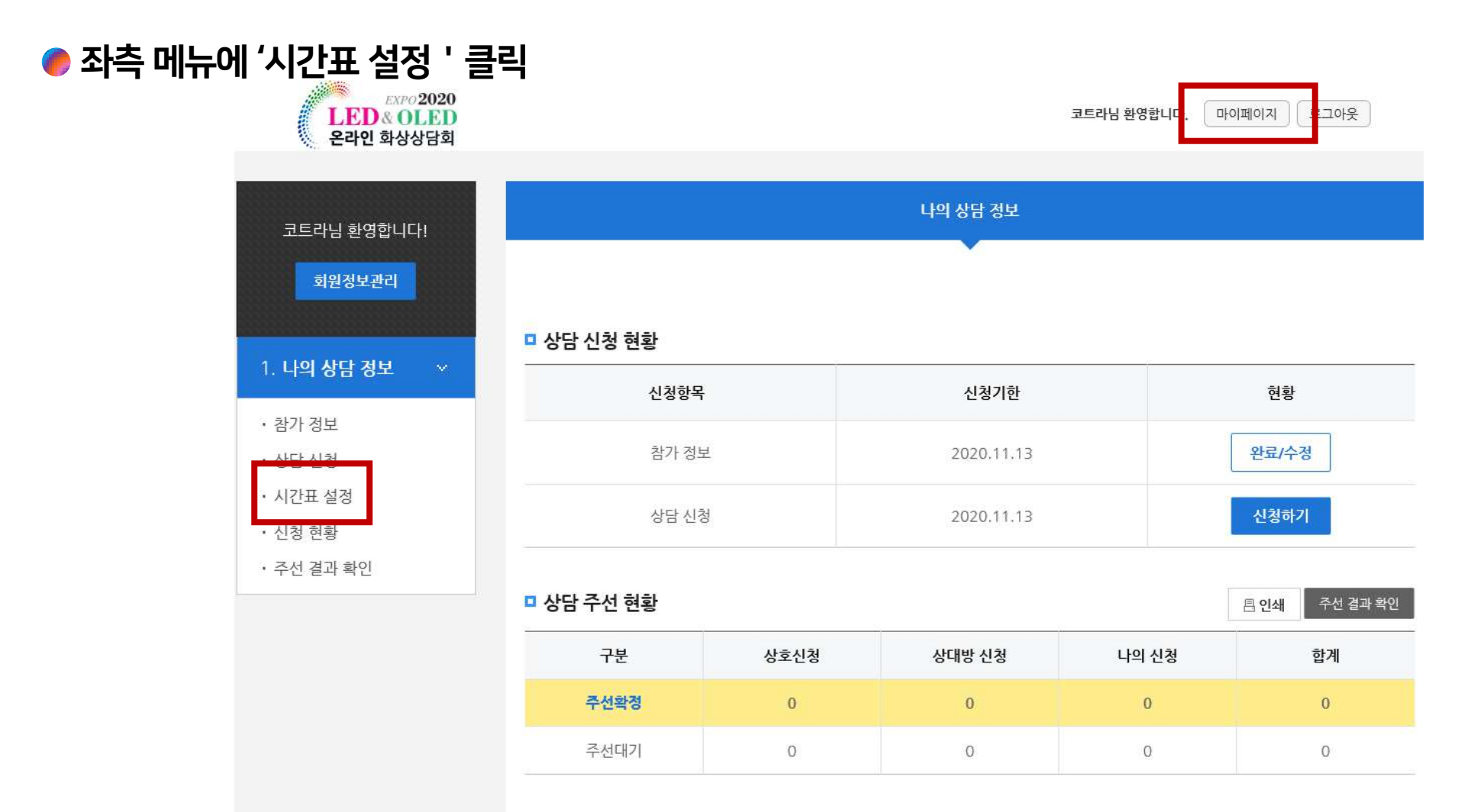

## STEP 4. LED EXPO 2020 상담신청

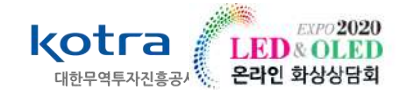

### ① 바이어와 상담을 희망하는 날짜 / 시간을 선택하면 파란색으로 표시됨(상담은 40분씩 배정)

2 선택한 상담 희망 날짜 / 시간을 하단에서 확인 가능 \*바이어와의 상호 신청이므로 이후 일괄 공지하여 Timetable 안내 예정이므로 시간표 설정 필수

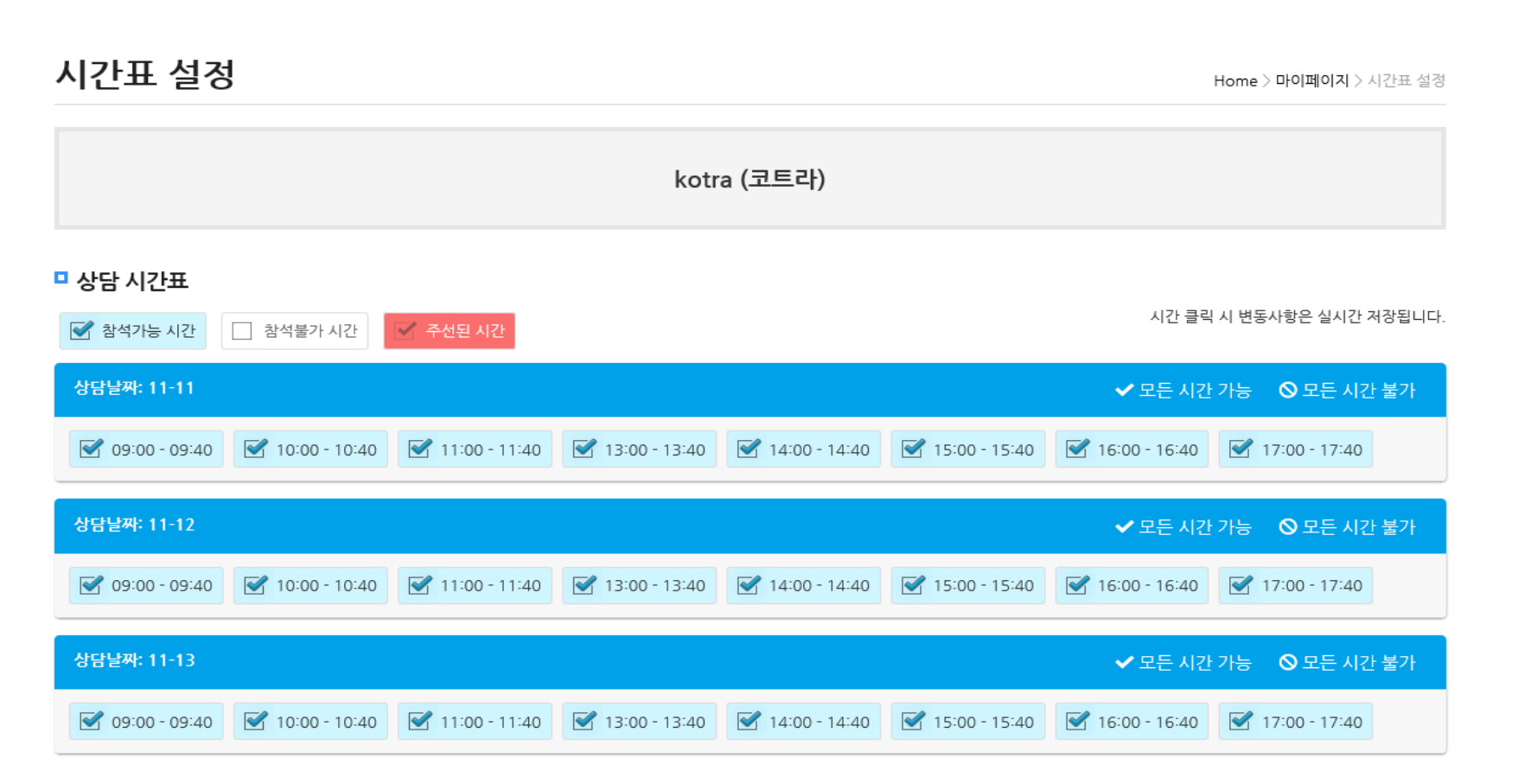

## STEP 4. LED EXPO 2020 상담신청

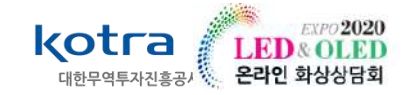

- 상단메뉴 '신청 현황 ' 클릭, 상담주선 대기목록 상담일시는 바이어와 매칭 후 '주선 결과 확인' 메뉴에 타임테이블 추후 공지 예정이므로 ★시간표 설정이 필수적입니다.★
- ① 바이어와의 매칭이 되면 '나의 신청'에서 '상호 신청'으로 변경됨.

HOME > 상담주선 및 신청 현황

| □ 상담 주선 목록 |      |      |     |      |      |    |      |
|------------|------|------|-----|------|------|----|------|
| #          | 상담일시 | 부스번호 | 회사명 | 담당자명 | 신청상태 | 기능 | 우선순위 |

### □ 상담주선 대기목록

|   |                                      |      |       |      |       | 남은 ' | <b>신청 가능 개수: 14건</b><br>총 15건 신청 가능 |
|---|--------------------------------------|------|-------|------|-------|------|-------------------------------------|
| # | 상담일시                                 | 부스번호 | 회사명   | 담당자명 | 신청상태  | 기능   | 우선순위                                |
| 1 | Waiting                              |      | kotra |      | 나의 신청 | 신청취소 | 1 [−▼]                              |
|   | (1)<br>남은 신청 가능 개수: 14<br>총 15건 신청 가 |      |       |      |       |      |                                     |
| # | 상담일시                                 | 부스번호 | 회사명   | 담당자명 | 신청상태  | 기능   | 우선순위                                |
| 1 | Waiting                              |      | kotra |      | 상호 신청 | 신청취소 | 1 [−▼]                              |

# 감사합니다

# **LED&OLED EXPO 2020**

# 이주연 사원

02-3460-7477

salmon31@kotra.or.kr